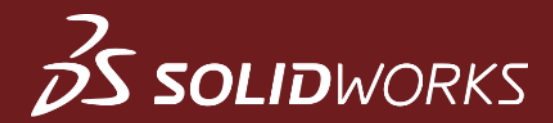

# SOLIDWORKS Large Assemblies

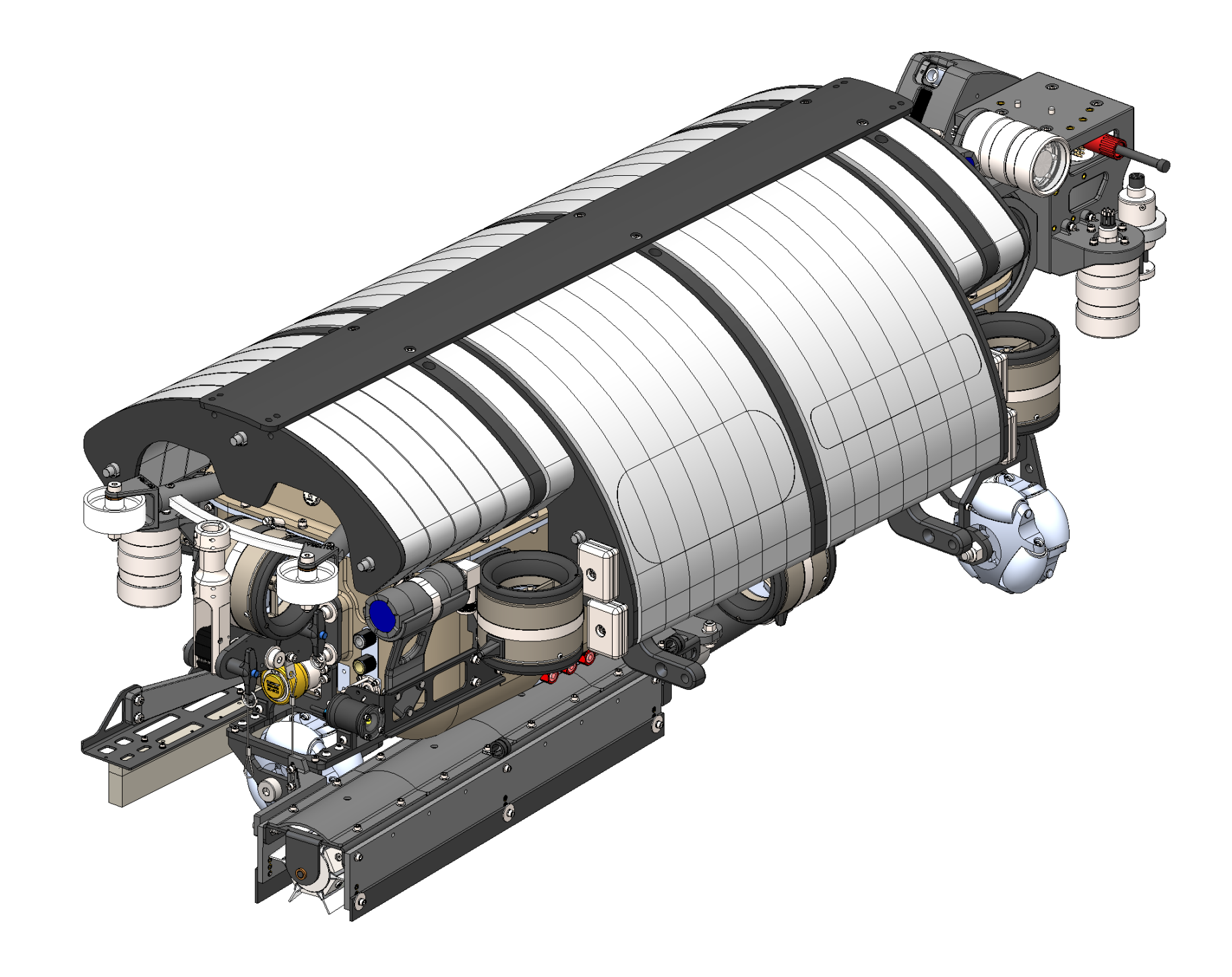

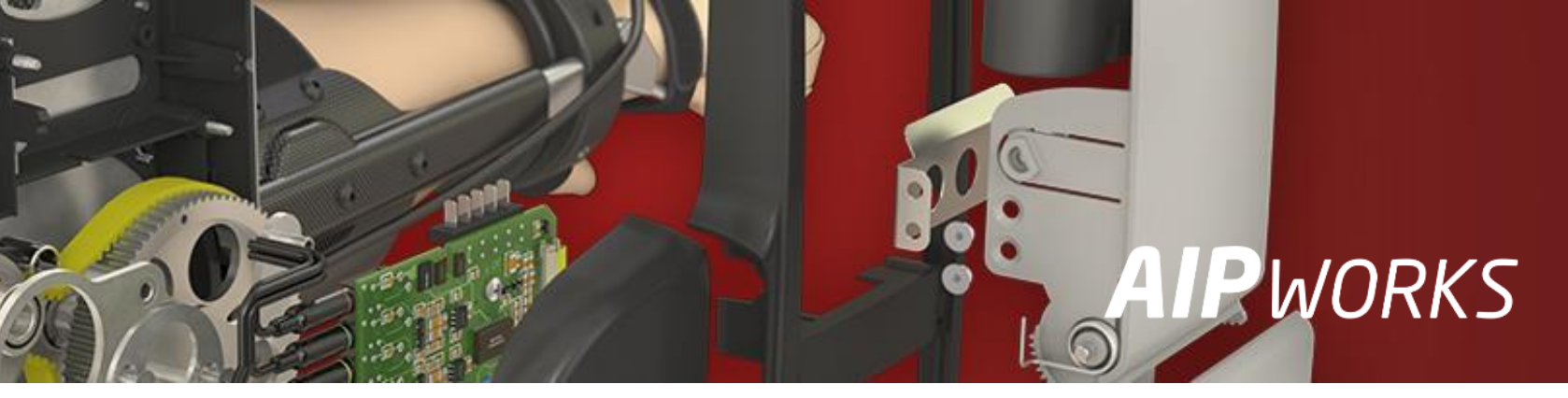

### **AIP**WORKS

Jouni Jalkanen 3D-Kaveri

010 325 6160 jouni.jalkanen@aipworks.fi www.aipworks.fi

### **AIP**WORKS

Jesse Kontio 3D-Kaveri

010 325 6160 jesse.kontio@aipworks.fi www.aipworks.fi

## *S* solid</del> works

# Sisältö (esitysajat videolla)

- Johdanto (2:38)
  - Mitä tapahtuu kokoonpanoa avattaessa?
  - Mitkä asiat hidastuttavat kokoonpanon käsittelyä?
- Assembly Modes (4:47)
- Performance (17:28)
- Assembly Visualization (Performance Analysis) (22:13)
- Isolate (43:43)
- Configurations (47:05)
- Defeature (51:10)
- Display States (1:07:55)
- SpeedPak (1:12:44)
- Drawing Modes (1:22:28)
- Lisävinkkejä (1:27:25)
  - Design Tree haku kokoonpanon hierarkiasta
  - Lock Rotation sylinterimäisen muodon lukitus
  - Drawing Performance keventävät asetukset
  - Treehouse ison kokoonpanohierarkian käsittely
  - Mallien sijainti PDM, pilvi, verkkolevy ja lokaali

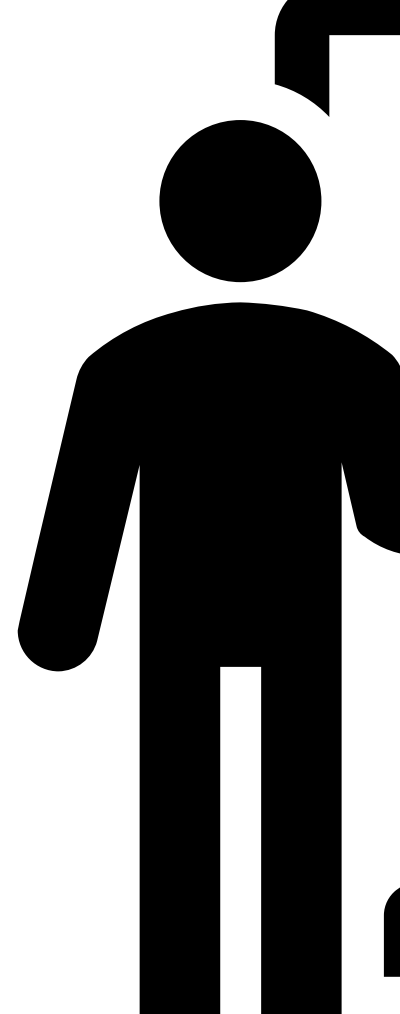

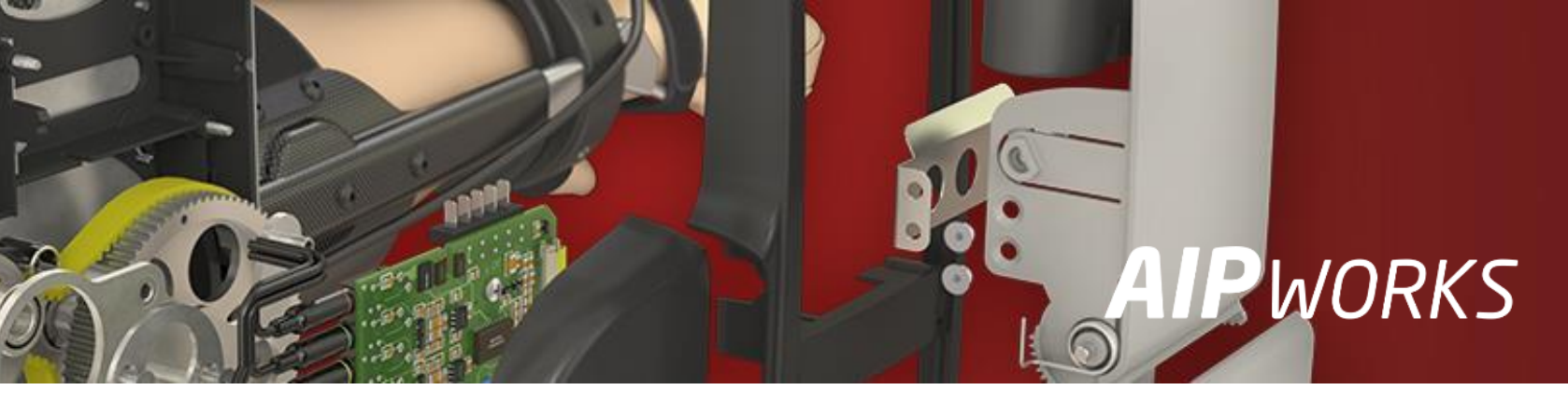

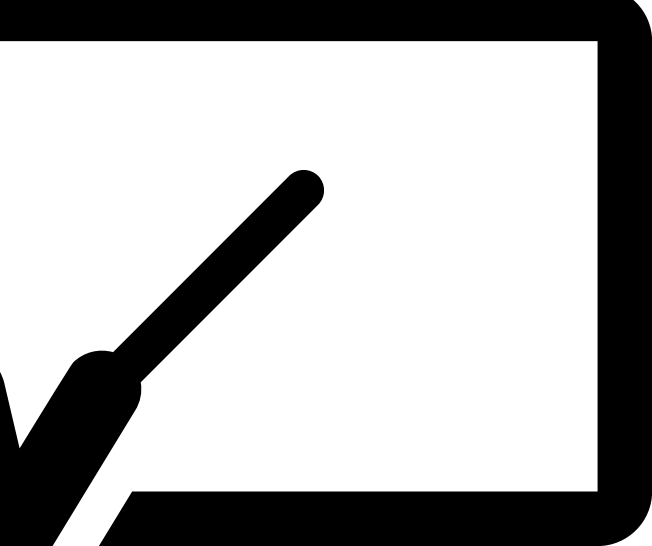

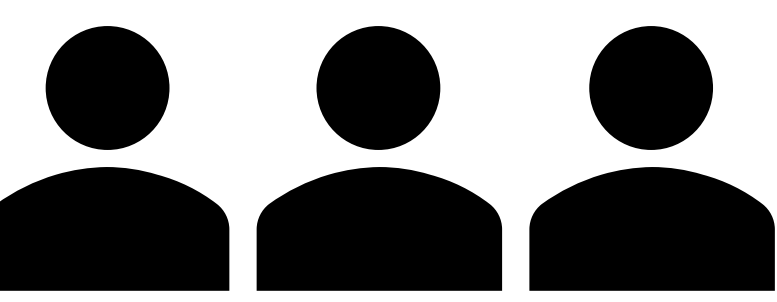

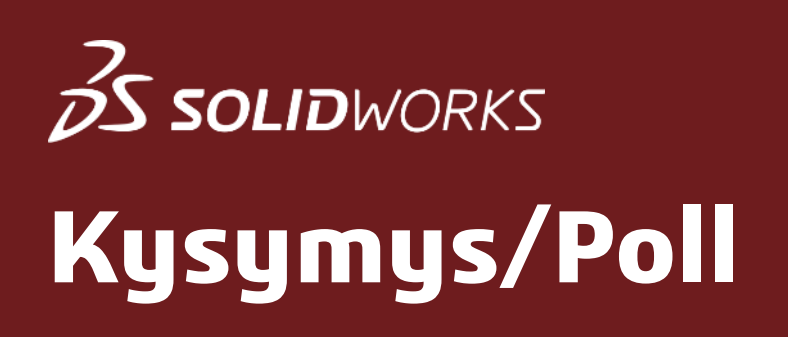

### Ovatko kokoonpanosi raskaita käsitellä?

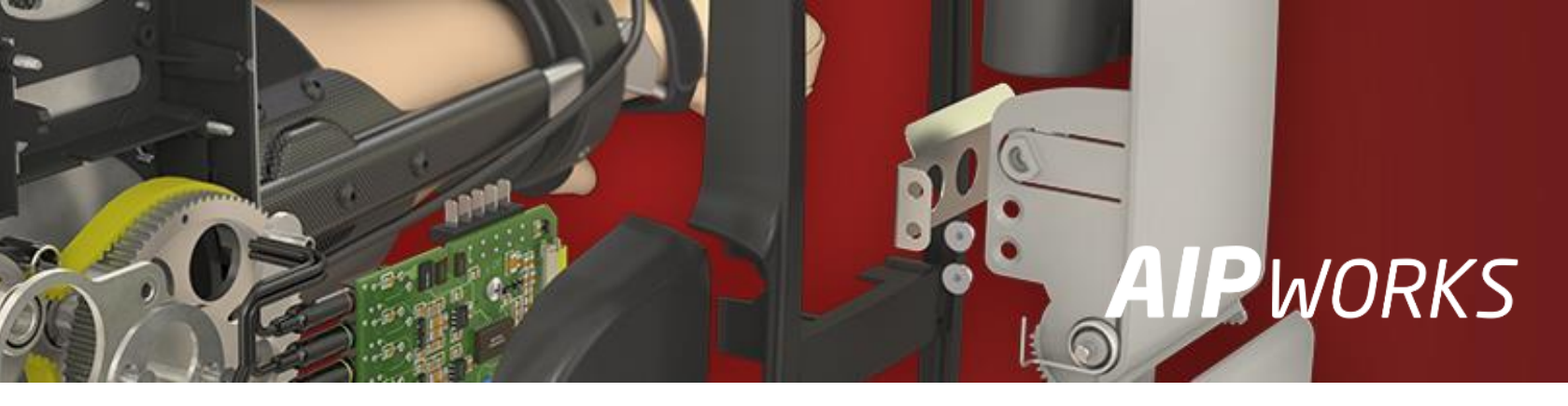

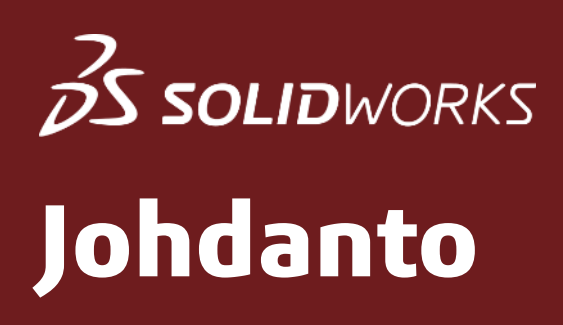

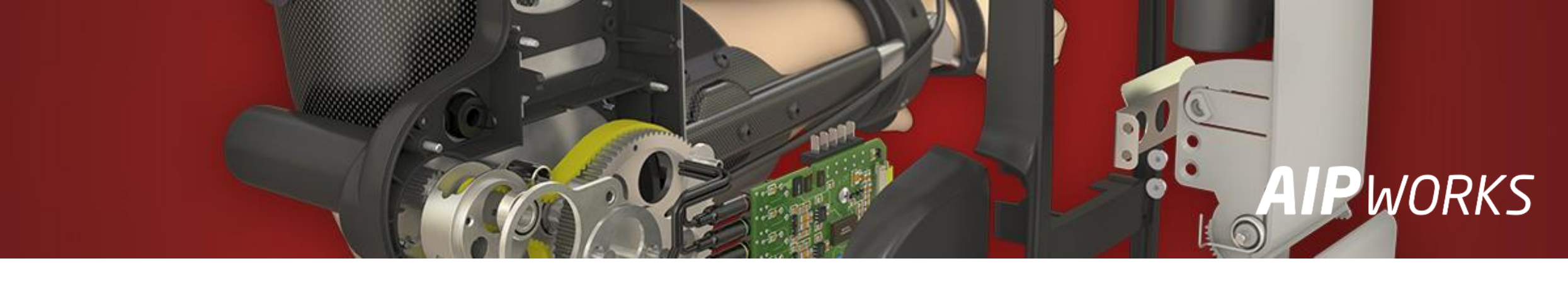

Mitä tapahtuu kokoonpanoa avattaessa?

- 1. Osat, komponentit ja alikokoonpanot ladataan muistiin
- 2. Kaikki muuttuneet osat ja kokoonpanot päivittyvät
- 3. Mate –ehdot ratkaistaan ja osat paikoittuvat
- 4. In-Context ja kokoonpanopiirteet päivittyvät
- 5. Grafiikan päivitys, kokoonpano on valmiina käytettäväksi

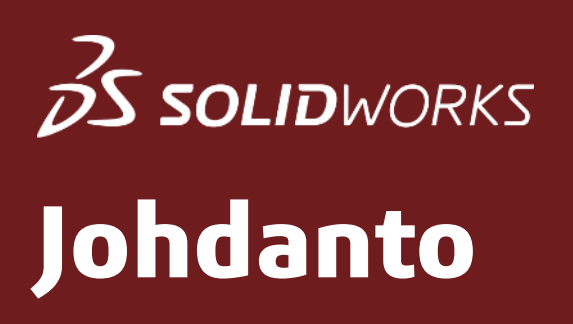

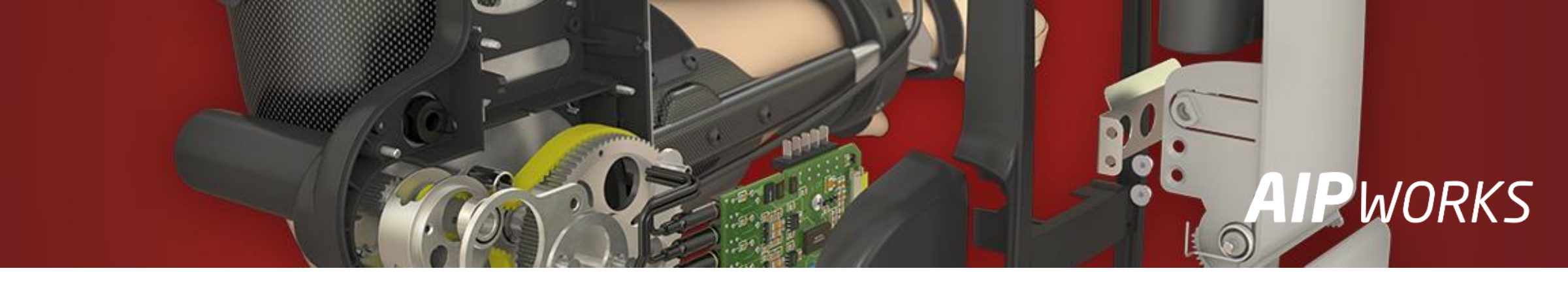

Mitkä asiat hidastuttavat kokoonpanon käsittelyä?

- Uuden osan lisääminen
- Mate –ehtojen lisääminen tai muokkaaminen
- Osien editointi (In-Context)
- Kokoonpanopiirteiden editointi
- Kokoonpanon päivitys (Rebuild/Forced Rebuild)
- Zoomaus ja pyöritys
- Tallennus

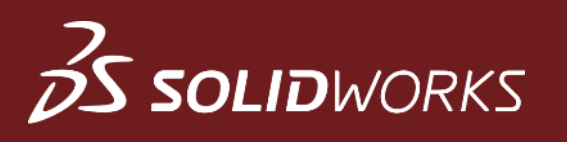

### **Assembly Modes**

- Large Design Review (kevyin) avaa pelkästään graafisen datan ✓ Edit Assembly
- - ✓ Load hidden components
  - ✓ Use Speedpak
  - ✓ Use Large Assembly Settings
- Resolved (raskain) avaa kaiken datan muistiin 🥵
  - ✓ Load hidden components
  - ✓ Use Speedpak
  - ✓ Use Large Assembly Settings

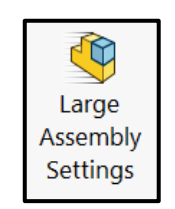

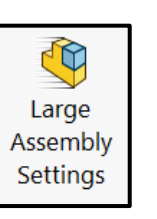

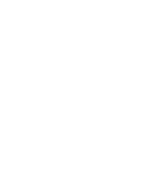

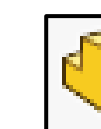

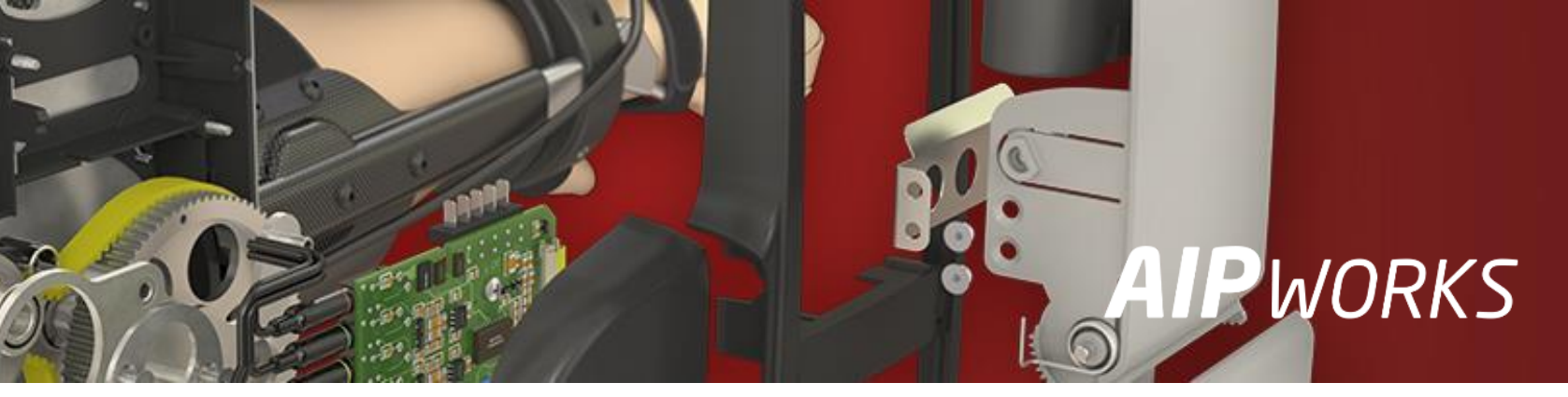

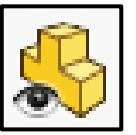

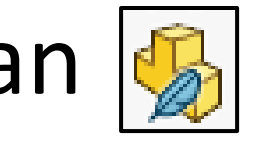

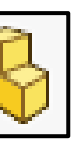

## **3 SOLID**WORKS

### Assembly Modes – Large Design Review

| System Options - Assemblies                                                                                                    |                                                                                                    |                                                            | ×    | State Company Company |
|----------------------------------------------------------------------------------------------------|----------------------------------------------------------------------------------------------------|------------------------------------------------------------|------|----------------------------------------------------------------------------------------------------|
| System Options                                                                                                    |                                                                                                    | हिंदुरे Search Options                                     | Q    | $\leftarrow \rightarrow \checkmark \uparrow$ $\blacksquare$ « Malle » 00 Square R » v $\eth$                                                                                                    |
| General<br>MBD<br>Drawings<br>- Display Style<br>- Area Hatch/Fill<br>- Performance<br>Colors<br>Sketch<br>- Relations/Snaps<br>Display<br>Selection<br>Deformance<br>Assemblies<br>External References<br>Default Templates<br>File Locations<br>FeatureManager<br>Spin Box Increments<br>View<br>Backup/Recover<br>Touch<br>Hole Wizard/Toolbox<br>File Explorer<br>Search<br>Collaboration<br>Messages/Errors/Warnings<br>Import<br>Export | ✓ Move components by dragging         ✓ Optimize component placement when adding mates         ✓ Allow creation of misaligned mates         Save new components to external files         Update model graphics when saving files         ✓ Automatically check and update all components in Large         Change mate alignments on edit:         Update out-of-date Speedpak configurations when saving fil         ✓ Opening a large assembly         ✓ Use Lightweight mode and Large Assembly Settings with the number of components exceeds:         ✓ Use Large Design Review mode when the number of components exceeds:         ✓ Do not save auto recover info         Do not rebuild when switching to assembly window         ✓ Hide all planes, axes, sketches, curves, annotations, etc.         ✓ Do not display edges in shaded mode         Do not preview hidden components         □ Disable verification on rebuild         ✓ Optimize image quality for better performance         □ Suspend automatic rebuild         Envelope Components         □ Automatically load lightweight         □ Load read-only | Design Review mode   Always   es:   All   nen   500   2000 |      | Organize  New folder <ul> <li>Quick access</li> <li>Desktop</li> <li>Downloads</li> <li>Scenes Appearances and Deca</li> <li>Oz800.SLDASM</li> </ul> <ul> <li>Documents</li> <li>AIPWorksData</li> </ul> Mode <li>Mode</li> <li>Ightweight</li> <li>Resolved</li> Velcome - SOLIDWORKS   Ime   Recent   Learn   Alerts   Documents   Folders   Quick filter:   Image: Components   Image: Components   Image: Components   Image: Components   Image: Components   Image: Components   Image: Components   Image: Components   Image: Components   Image: Components   Image: Components   Image: Components   Image: Components   Image: Components                                                                                                    |
| Reset                                                                                                    |                                                                                                    |                                                            |      | Mode: Large Design Review                                                                                                    |
|                                                                                                    |                                                                                                    | OK Cancel                                                  | Help | Display State: All Components<br>References                                                                                                    |

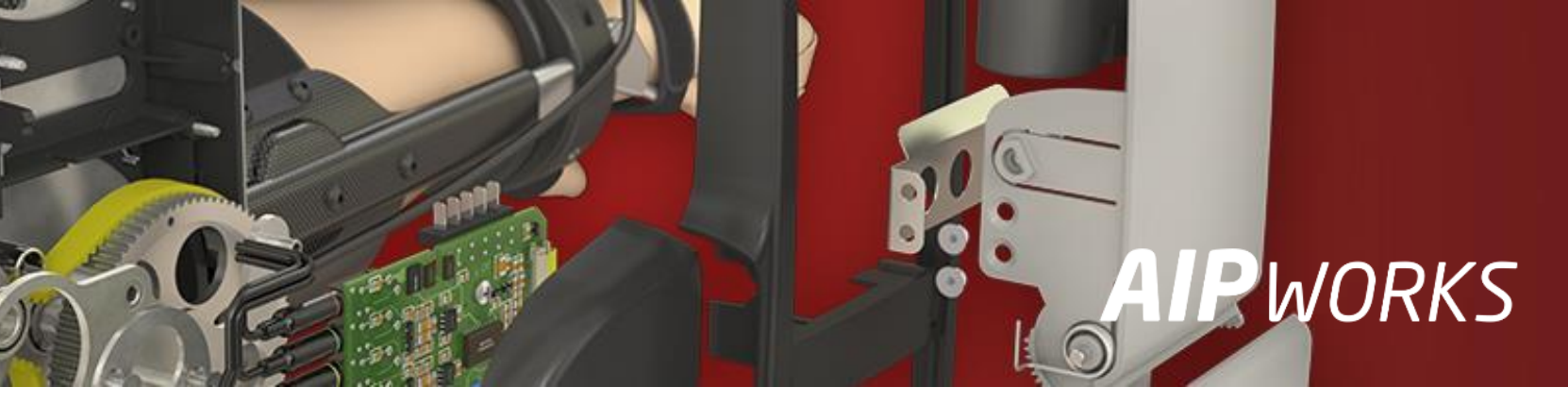

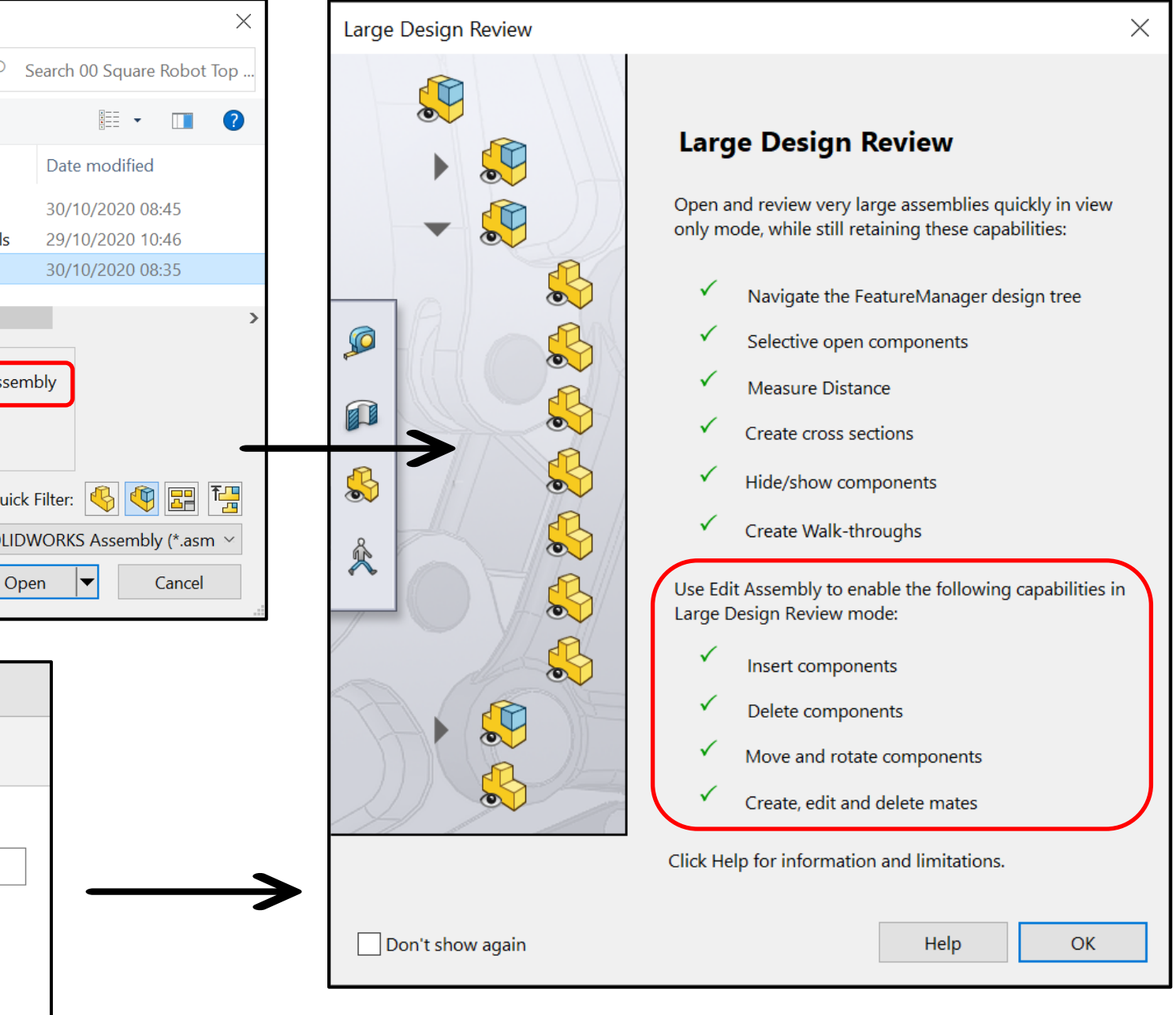

## **S SOLID**WORKS

## Assembly Modes – Lightweight

| System Options - Assemblies                                                                                                    | ×                                                                                                    | 💀 Open X                                                                                                    |
|----------------------------------------------------------------------------------------------------|----------------------------------------------------------------------------------------------------|----------------------------------------------------------------------------------------------------|
| System Options                                                                                                    | နိုင္ပိန္ Search Options Q                                                                                                    | $\leftarrow \rightarrow \checkmark \uparrow$ ] « Malleja » 00 Square Robot Top Level Assembly v 🖸 $\checkmark$ Search 00 Square Robot Top                                                                                                    |
| General<br>MBD<br>Drawings<br>Display Style<br>Area Hatch/Fill<br>Performance<br>Colors<br>Sketch<br>Relations/Snaps<br>Display<br>Selection<br>Performance<br>Assemblies<br>External References<br>Default Templates<br>File Locations<br>FeatureManager<br>Spin Box Increments<br>View<br>Backup/Recover<br>Touch | ✓ Move components by dragging         ✓ Optimize component placement when adding mates         ✓ Allow creation of misaligned mates         Save new components to external files         Update model graphics when saving files         ✓ Automatically check and update all components in Large Design Review mode         Change mate alignments on edit:         Allow creation of date Speedpak configurations when saving files:         ✓ Opening a large assembly         ✓ Use Lightweight mode and Large Assembly Settings when the number of components exceeds:         ✓ Use Large Design Review mode when the number of components exceeds: | Organize New folder     Quick access     Desktop   Components   Scenes Appearances and Decals   29/10/2020 10:46   File folder   Ocuments   Ocesource   AIPWorksData     Mode   Large Design Review   Load hidden components   Lightweight   Use Large Assembly Settings     Variable Review   Load hidden components   SollDWORKS Assembly (*.asm)   Configuration:   Default   Open                                                                                                    |
| Touch Hole Wizard/Toolbox File Explorer Search Collaboration Messages/Errors/Warnings Import Export Keset                                                                                                    | Large Assembly Settings <ul> <li>Do not save auto recover info</li> <li>Do not rebuild when switching to assembly window</li> <li>Hide all planes, axes, sketches, curves, annotations, etc.</li> <li>Do not display edges in shaded mode</li> <li>Do not preview hidden components</li> <li>Disable verification on rebuild</li> <li>Optimize image quality for better performance</li> <li>Suspend automatic rebuild</li> </ul> <li>Envelope Components         <ul> <li>Load read-only</li> </ul> </li> <li>OK Cancel Help</li>                                                                                                    | Performance         Home       Recent       Learn       Alerts         Decuments       Folders         Quick filter       Filter by name         Decuments       Filter by name         Quick filter       Filter by name         Decuments       Filter by name         Quick filter       Filter by name         Decuments       Filter by name         Documents       Filter by name         Documents       Filter by name         Default Templates       Spin Box Increments         View       Backup/Recover         Touch       Holde Wizard/Toolbox         File Explorer       Spin Box Increments         Spin Box Increments       View Sages/Front Mermings         Messages/Front Mermings       Do not save auto recover info         Messages/Front Mermings       Do not taplay edges in shaded mode         Do not taplay edges in shaded mode       Do not review hidden components         Disable verification on rebuild       Optimize image quality for better performance         Use Speedpak       Suspend automatic rebuild |

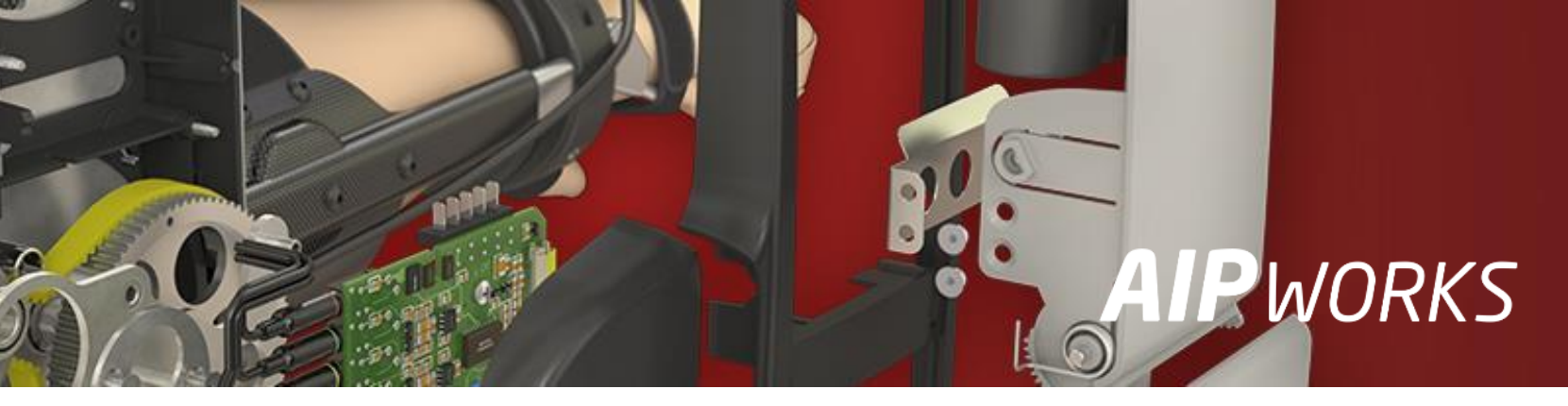

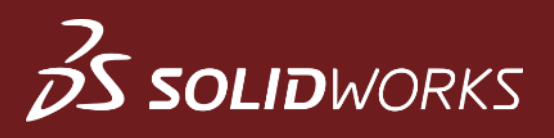

### Assembly Modes – Resolved

| State of the second second sec | ×                                                                                                    | Welcome - SOLIDWORKS                                                                                                    |
|----------------------------------------------------------------------------------------------------|----------------------------------------------------------------------------------------------------|----------------------------------------------------------------------------------------------------|
| $\leftarrow \rightarrow \checkmark \uparrow$ . Malleja > 00 Square Robot Top Level Assembly >                                                                                                    | ✓ U Search 00 Square Robot Top                                                                                                    |                                                                                                    |
| Organize   New folder                                                                                                    |                                                                                                    | Home <b>Recent</b> Learn Alerts                                                                                                    |
| Quick access            Desktop            Components              Downloads                 Documents                 AIPWorksData            Mode              Lightweight            Use Spee                 O2800.SLDASM                                                                                                    | Date modified       Type       Size         30/10/2020 09:22       File folder         29/10/2020 10:46       File folder         30/10/2020 08:35       SOLIDWORKS Assem       43,762         Hen components       Display State:       All Components         Display State:       All Components       Image: SoLIDWORKS Assembly C*.asm         Assembly Settings       Quick Filter:       Image: SoLIDWORKS Assembly (*.asm         Vipdate out-of-date Speedpak configurations when saving files:       Open       Cancel         Update out-of-date Speedpak configurations when saving files:       Update out-of-date Speedpak configurations when saving files:         Update out-of-date Speedpak configurations when saving files:       Update out-of-date Speedpak configurations when saving files:         Update out-of-date Speedpak configurations when saving files:       Update out-of-date Speedpak configurations when saving files:         Update out-of-date Speedpak configurations when saving files:       Update out-of-date Speedpak configurations when saving files:         Update out-of-date Speedpak configurations when saving files:       Image: Speedpak configurations when saving files:         Update out-of-date Speedpak configurations when saving files:       Image: Speedpak configurations when saving files:         Update out-of-date Speedpak configurations when saving files:       Image: Speedpak configurations when saving files: | Documents       Folders         Quick filter:       Image: Construction of the second of the second of the se |

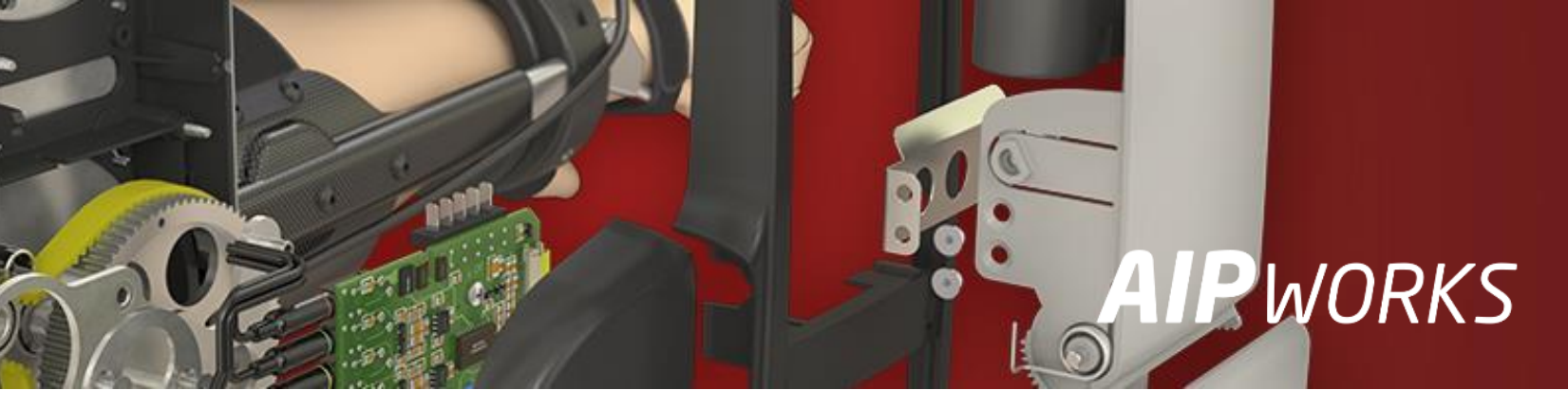

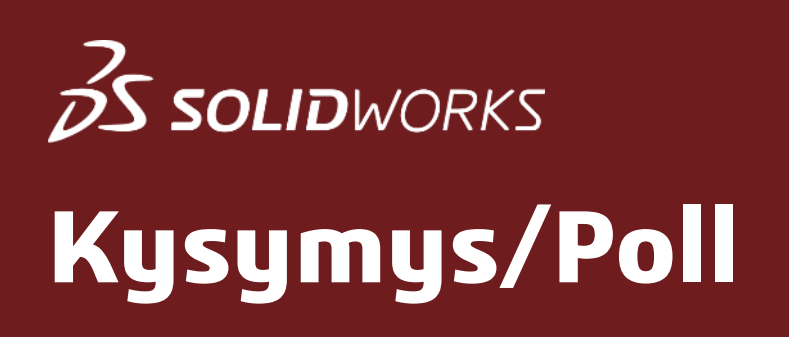

### Mitä Assembly Modes –vaihtoehtoja käytät?

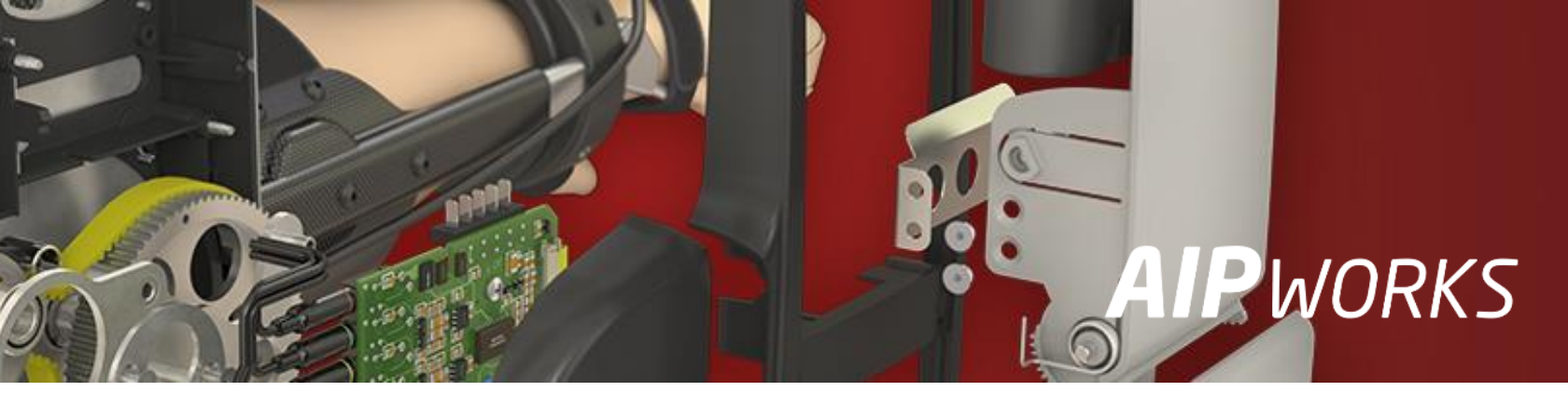

## S SOLIDWORKS

### Performance & Image Quality

- Valitse System Options -> Performance, tässä voit vaikuttaa esimerkiksi mallien yksityiskohtien näkyvyyteen, Mate –ehtojen nopeuteen sekä laittaa ruksin Enhanced graphics performance –ominaisuuteen
- Kohdassa Image Quality voit asettaa piirtotarkkuuden tasot sekä varjostetulle- että rautalankanäkymälle  $\bullet$

| System Options                                                                                                    |                                                                                                    |                                                                                                    |                                                                                                    |
|----------------------------------------------------------------------------------------------------|----------------------------------------------------------------------------------------------------|----------------------------------------------------------------------------------------------------|----------------------------------------------------------------------------------------------------|
| General<br>MBD<br>Drawings<br>- Display Style<br>- Area Hatch/Fill<br>- Performance<br>Colors<br>Sketch<br>- Relations/Snaps<br>Display<br>Selection<br>Performance<br>Assemblies<br>External References<br>Default Templates<br>File Locations<br>FeatureManager<br>Spin Box Increments<br>View<br>Backup/Recover<br>Touch<br>Hole Wizard/Toolbox<br>File Explorer<br>Search<br>Collaboration<br>Messages/Errors/Warnings<br>Import<br>Export | Verification on rebuild (enable advanced body checking)   Ignore self-intersection check for some sheet metal features   Transparency   High quality for normal view mode   Curvature generation:   Off   More (slower)   Level of detail   Assemblies   Automatically load components lightweight   Always resolve subassemblies   Check out-of-date lightweight components:   Pornpt   Resolve lightweight components:   Pornpt   Off   Fast   Slow   Mate animation speed:   Update mass properties while saving document   Update mass properties while saving document   Update mass properties while saving document   Update mass properties while saving document   Use software OpenGL   Magnetic mate pre-alignment   Co To Image Quality | Document Properties - Image Qua<br>System Options Document Propertie<br>Drafting Standard<br>Annotations<br>Dimensions<br>Virtual Sharps<br>Tables<br>DimXpert<br>Detailing<br>Grid/Snap<br>Units<br>Model Display<br>Material Properties<br>Image Quality<br>Sheet Metal<br>Weldments<br>Plane Display<br>Configurations | Iity         es         Shaded and draft quality HLR/HLV res         Low (faster)         Deviation:       0.12940274mm         Optimize edge length (higher quality HLR/HLV)         Apply to all referenced part docum         Save tessellation with part docum         Wireframe and high quality HLR/HLV         Low (faster)         Precisely render overlapping geo         Improve curve quality at higher s         Use isometric, zoom to fit view for d         Use pre-2009 tangent edge definition |

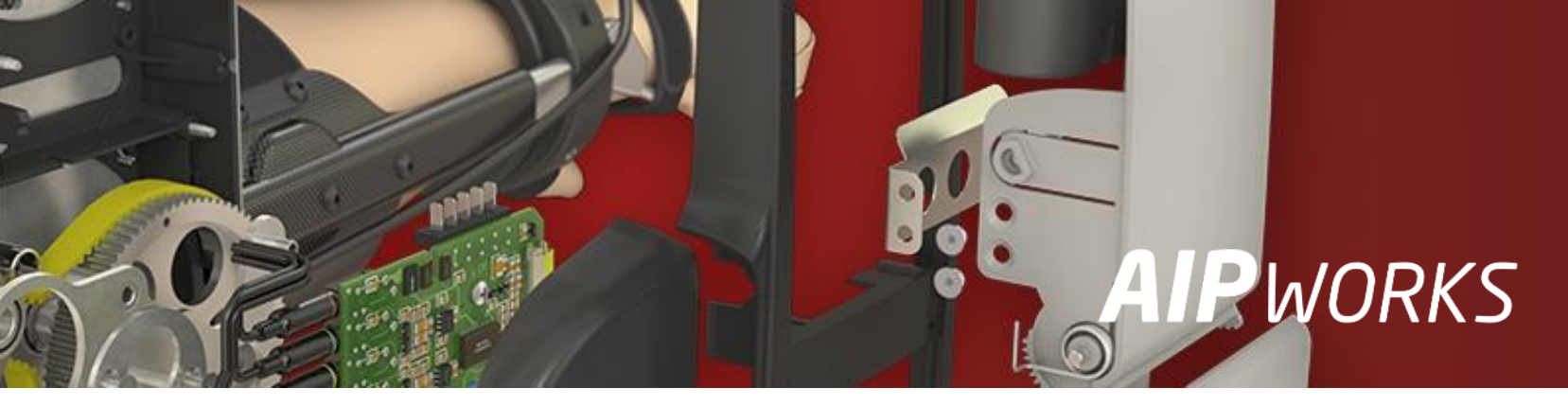

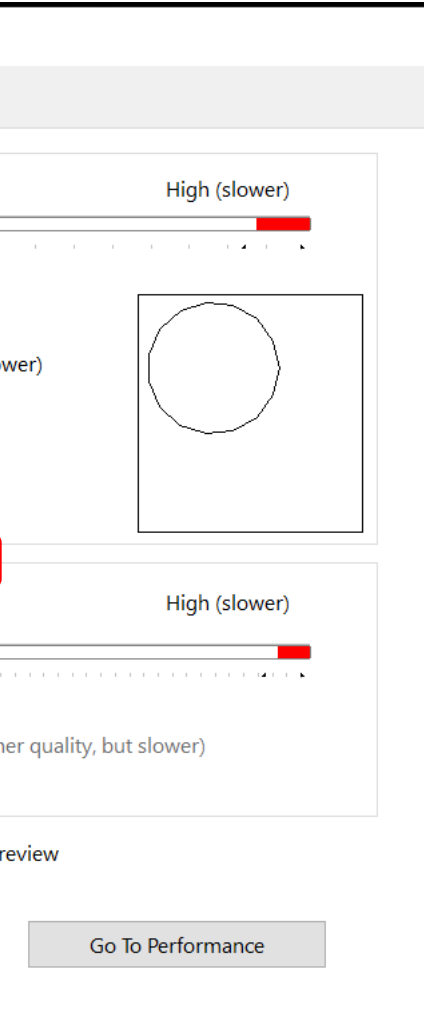

## S SOLIDWORKS

### **Performance – Evaluation**

- Valitse Evaluate -> Performance Evaluation, täällä voit tarkastella kokoonpanon tehokkuuteen liittyviä asioita
- Klikkaa lopuksi Assembly Visualization ullet

| 🚯 Performance Evaluation - Facility_&.SLDASM                                                                                                 | >                                                                                                    |  |  |  |  |
|----------------------------------------------------------------------------------------------------|----------------------------------------------------------------------------------------------------|--|--|--|--|
| ▲ Open Performance                                                                                                    | A report of the last assembly rebuild is available, showing time taken by significant components and features.   |  |  |  |  |
| A Details of the Open Document File:                                                                                                    | Show These Files                                                                                                 |  |  |  |  |
|                                                                                                    | Settings Performance                                                                                             |  |  |  |  |
| File Name Configuration Open Time                                                                                                    | Settings Performance                                                                                             |  |  |  |  |
| Conveyor_&.SLDASM Default_speedpak 0.70                                                                                                    | Large Assembly Settings                                                                                          |  |  |  |  |
| Overturning Mechanism_&.SLDASM   Default   0.34                                                                                              | The total number of resolved components in this assembly is 124, the large assembly threshold is 500 components. |  |  |  |  |
| Show These Files                                                                                                    | Large Assembly Settings are disabled.                                                                            |  |  |  |  |
|                                                                                                    | i Statistics                                                                                                    |  |  |  |  |
| Previous Version References     As of F2 documents in this assembly have not been undated to the latest version of SOUDWORKS (until they are |                                                                                                    |  |  |  |  |
| converted this will affect file open performance).                                                                                           | (i) Total Number of Components in Facility_&: 124                                                                |  |  |  |  |
| Show These Files                                                                                                    | Parts:                                                                                                    |  |  |  |  |
|                                                                                                    | Part Components: 110                                                                                             |  |  |  |  |
| 🛦 Modified On Open                                                                                                    | Unique Part Files: 43                                                                                            |  |  |  |  |
| 7 documents in this assembly were not up-to-date when the assembly was opened and were updated during open.                                  | Unique Part Configurations: 42                                                                                   |  |  |  |  |
| Show These Files                                                                                                    | Number Of Bodies: 110                                                                                            |  |  |  |  |
|                                                                                                    | Subassemblies:                                                                                                   |  |  |  |  |
| A Display Performance                                                                                                    | Subassembly Components: 14                                                                                       |  |  |  |  |
|                                                                                                    | Unique Subassembly Configurations: 9                                                                             |  |  |  |  |
| 🛕 Graphics Triangles                                                                                                    | Unique Subassembly Files: 9                                                                                      |  |  |  |  |
| The number of graphics triangles is an indicator of the level of detail in a component. A high value can indicate a                          | Components:                                                                                                    |  |  |  |  |
| component with excessive detail such as 3D modeled threads, grates or extruded text; a simplified representation                             | Resolved Documents: 52                                                                                           |  |  |  |  |
| can improve assembly performance. The results below omit components where the sum of graphics triangles for all                              | Number Of Top Level Components: 5                                                                                |  |  |  |  |
| instances is under 5,000.                                                                                                    | Resolved Components: 124                                                                                         |  |  |  |  |
| Granhics Triangles Details                                                                                                    | Lightweight Components: 0                                                                                        |  |  |  |  |
| Graphics manyles Details                                                                                                    | Graphics Components: 0                                                                                           |  |  |  |  |
| File Name Configuration Quantity Total Triangles                                                                                             | Suppressed Components: 0                                                                                         |  |  |  |  |
| Principal Configuration     Quantity rotal mangles       P     2 holt flange % SLDDDT     Default     4     6060                             | Hidden Components: 28                                                                                            |  |  |  |  |
| Default 4 0900                                                                                                    | Virtual Components: 0                                                                                            |  |  |  |  |
| rod_guide_&.sLDPRI Default 4 6360                                                                                                    | Envelope Components: 0                                                                                           |  |  |  |  |
| Show These Files                                                                                                    | Assembly                                                                                                    |  |  |  |  |
|                                                                                                    | Maximum Depth: 4                                                                                                 |  |  |  |  |
| Rebuild Performance                                                                                                    | Number Of Total Evaluated Mates: 10                                                                              |  |  |  |  |
|                                                                                                    | Top Level Mates: 11                                                                                              |  |  |  |  |
| U Circular Reference                                                                                                    | Flexible Subassembly Mates: 0                                                                                    |  |  |  |  |
| No circular references found. Unable to check lightweight, defeature or speedpak components for circular                                     |                                                                                                    |  |  |  |  |
| Note: Components of suppressed subassemblies are excluded from these statistics.                                                             |                                                                                                    |  |  |  |  |
|                                                                                                    |                                                                                                    |  |  |  |  |
| • Mate<br>11 mates are evaluated when this assembly is rebuilt                                                                               | Assembly Visualization Save Conv Close Help                                                                      |  |  |  |  |
| ו דוומנכי מוב בעמוטמנכט שווכוד נוווא מאזכווואוץ וא ובאטוונ.                                                                                  | histing visualization save copy close help                                                                       |  |  |  |  |

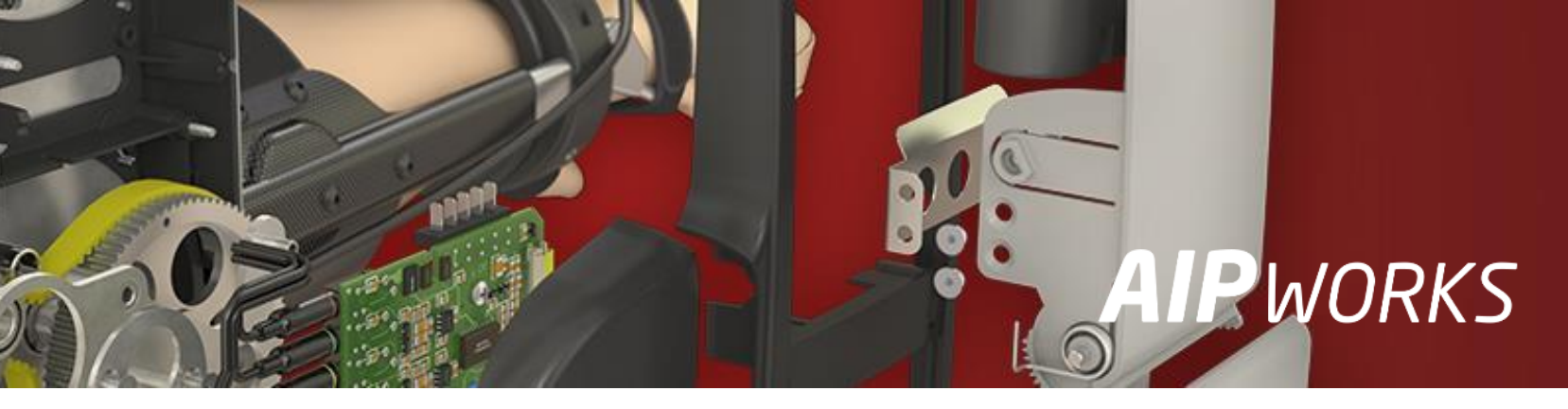

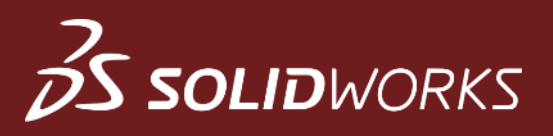

# Assembly Visualization (Performance Analysis)

- Jos käynnistit **Assembly Visualization** –toiminnon suoraan **Evaluate** –työkalupalkin kautta niin valitse aluksi kuvan  $\bullet$ mukaisesti Performance Analysis
- Nyt voit tarkastella esimerkiksi eri mallien graafisten elementtien määrää, lataus- tai päivitysaikoja ja koittaa sitä ulletkautta selvittää syitä kokoonpanon mahdolliseen hitauteen

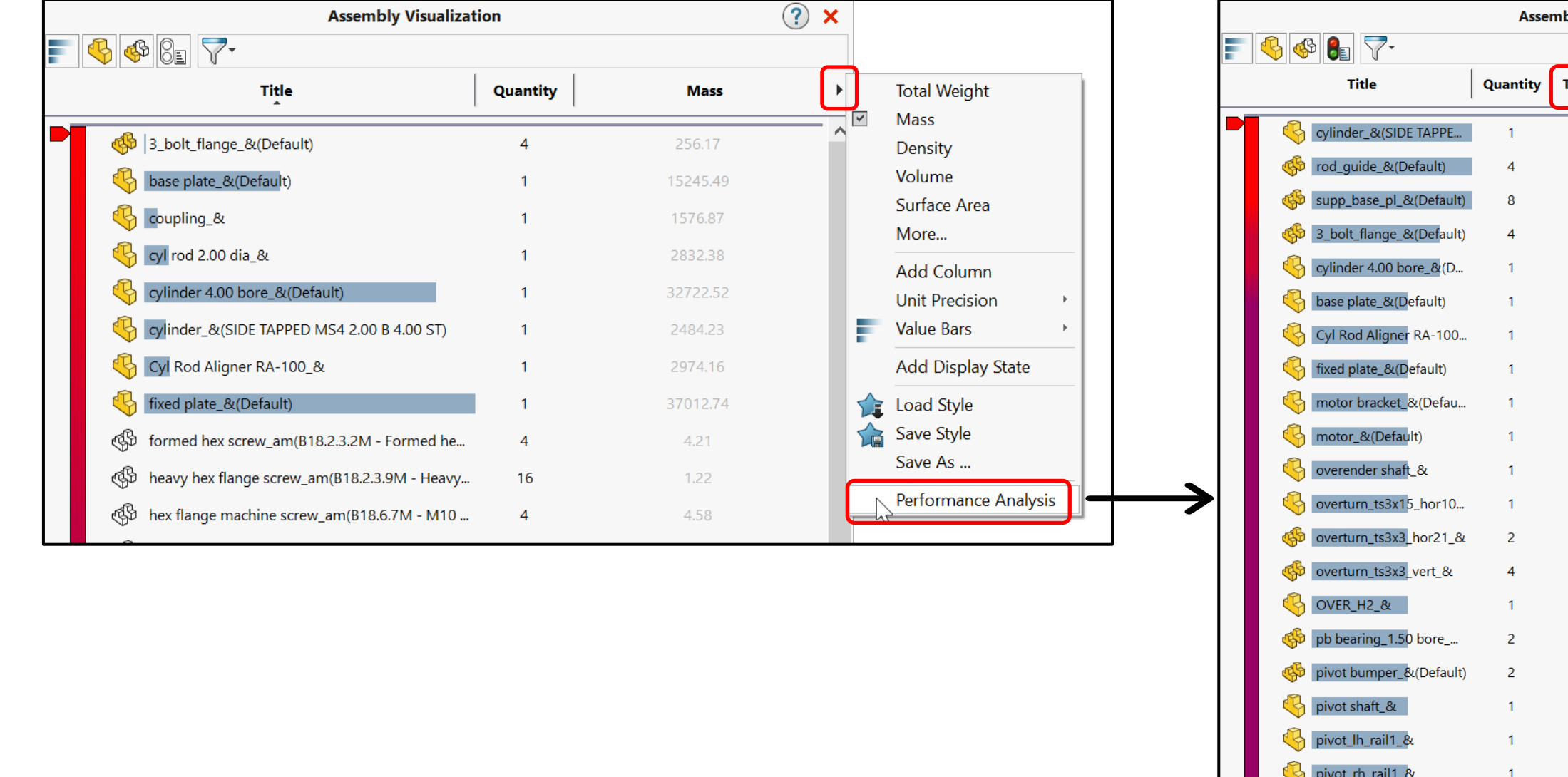

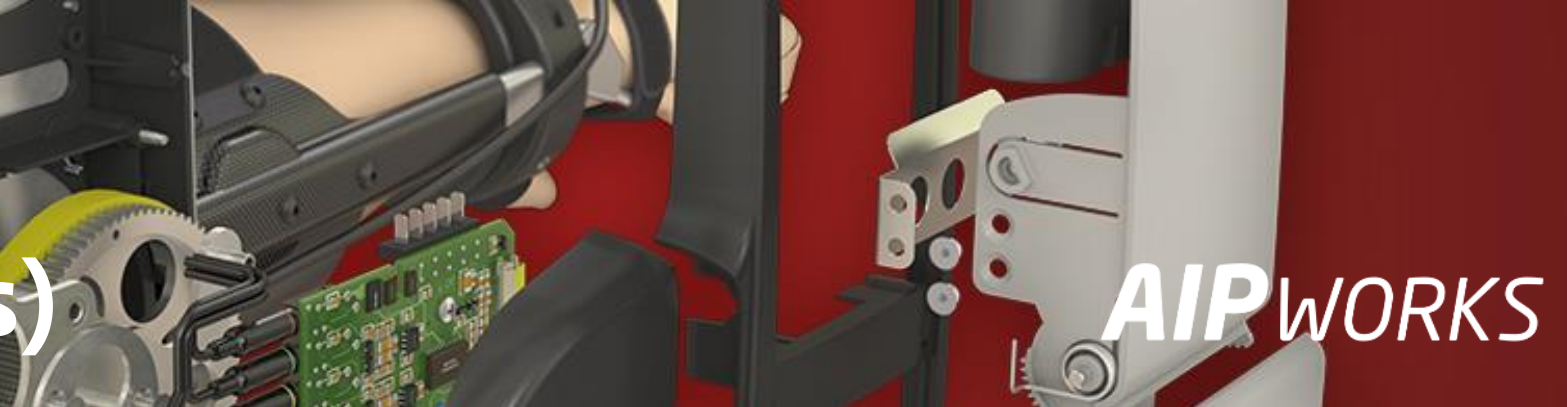

| bly Visualization          |                | <b>?</b> ×      |
|----------------------------|----------------|-----------------|
| Total Graphics Triangles 🕨 | SW-Open Time 🕨 | SW-Rebuild Time |
| 500.00                     | 0.05           | 0.06            |
| 6360.00                    | 0.05           | 0.05            |
| 1024.00                    | 0.05           | 0.00            |
| 6960.00                    | 0.04           | 0.12            |
| 3810.00                    | 0.04           | 0.20            |
| 2764.00                    | 0.03           | 0.05            |
| 396.00                     | 0.03           | 0.00            |
| 1188.00                    | 0.03           | 0.03            |
| 830.00                     | 0.03           | 0.08            |
| 2838.00                    | 0.03           | 0.11            |
| 1010.00                    | 0.03           | 0.08            |
| 128.00                     | 0.03           | 0.03            |
| 256.00                     | 0.03           | 0.02            |
| 512.00                     | 0.03           | 0.03            |
| 392.00                     | 0.03           | 0.03            |
| 2556.00                    | 0.03           | 0.19            |
| 1960.00                    | 0.03           | 0.03            |
| 96.00                      | 0.03           | 0.02            |
| 1324.00                    | 0.03           | 0.01            |
| 1324.00                    | 0.03           | 0.03            |
| 392.00                     | 0.03           | 0.03            |
| 392.00                     | 0.03           | 0.03            |
| 1496.00                    | 0.03           | 0.05            |
| 256.00                     | 0.03           | 0.03            |

🚯 PIV END PLATE &(Def.,

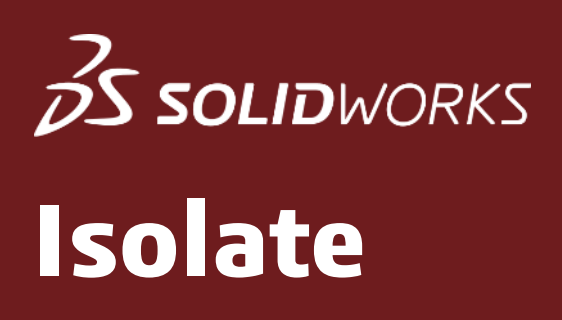

- Isolate –toiminto keventää käsittelyä piilottamalla tarpeettomat osat pois näkyvistä
- Tätä voit hyödyntää esim. osien/alikokoonpanojen liittämisessä (Mate)

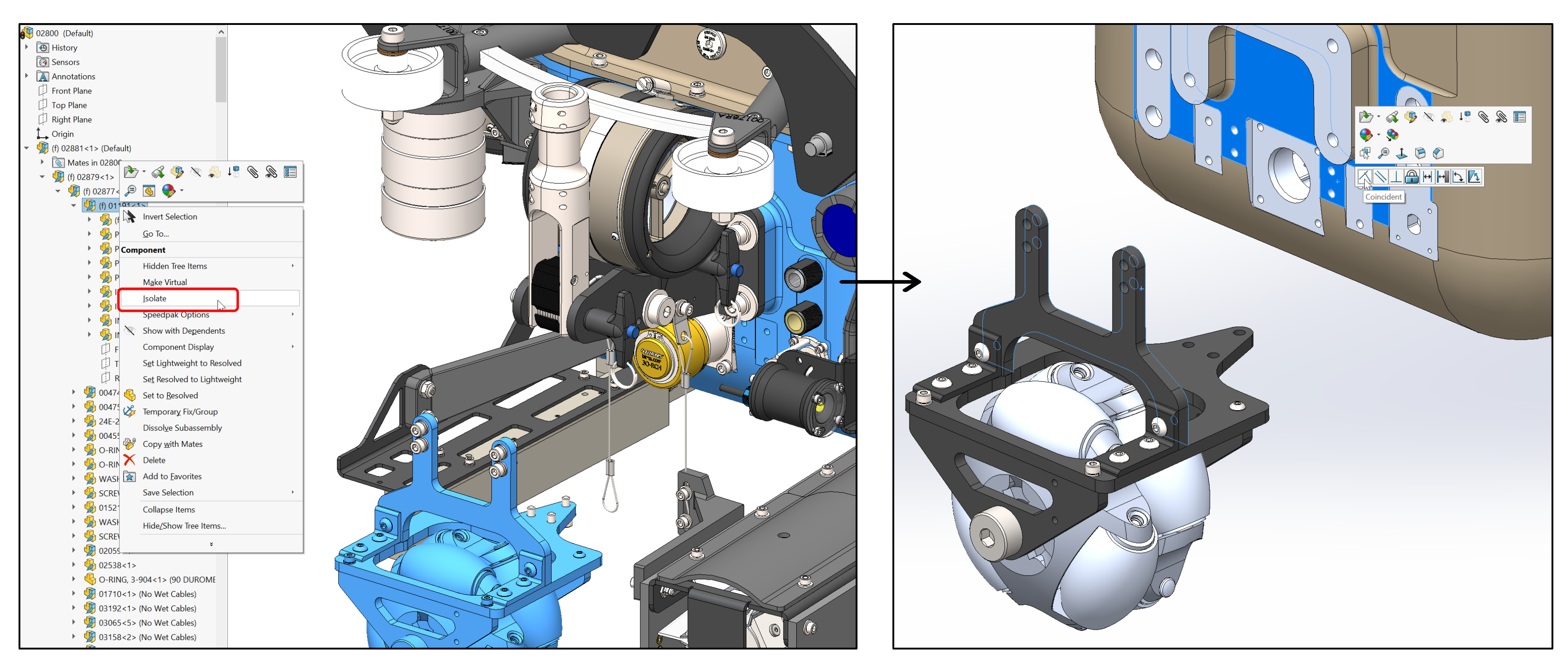

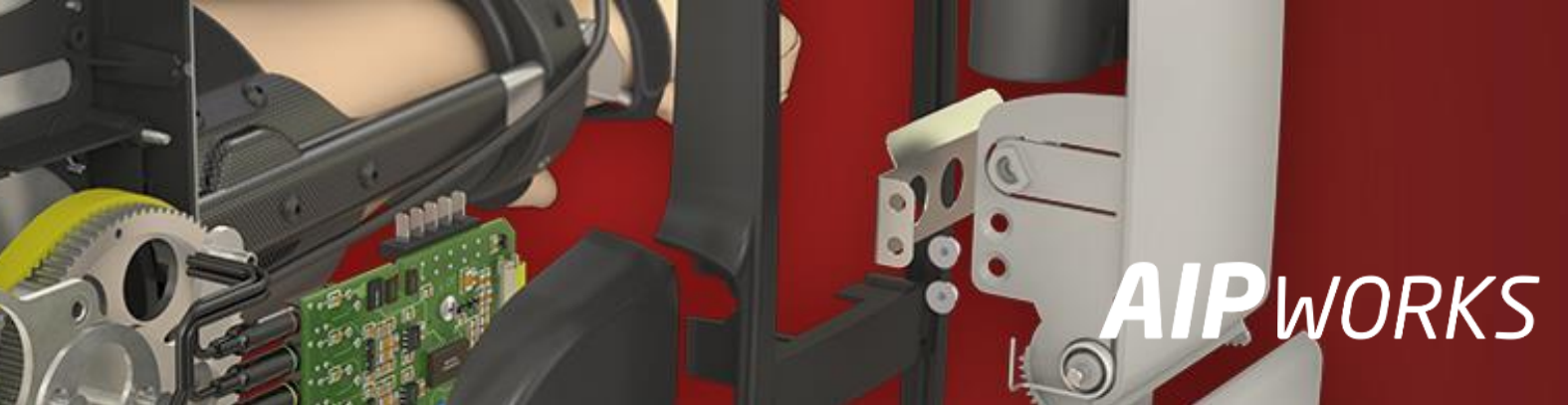

### at osat pois näkyvistä ä (**Mate**)

# S SOLIDWORKS Configurations

- **Configurations** –toiminnolla voit luoda keveitä osakokonaisuuksia ja räjäytysesityksiä ullet
- Konfiguraatiot voivat sisältää sekä piilotettuja että suppressoituja osia ja alikokoonpanoja ullet

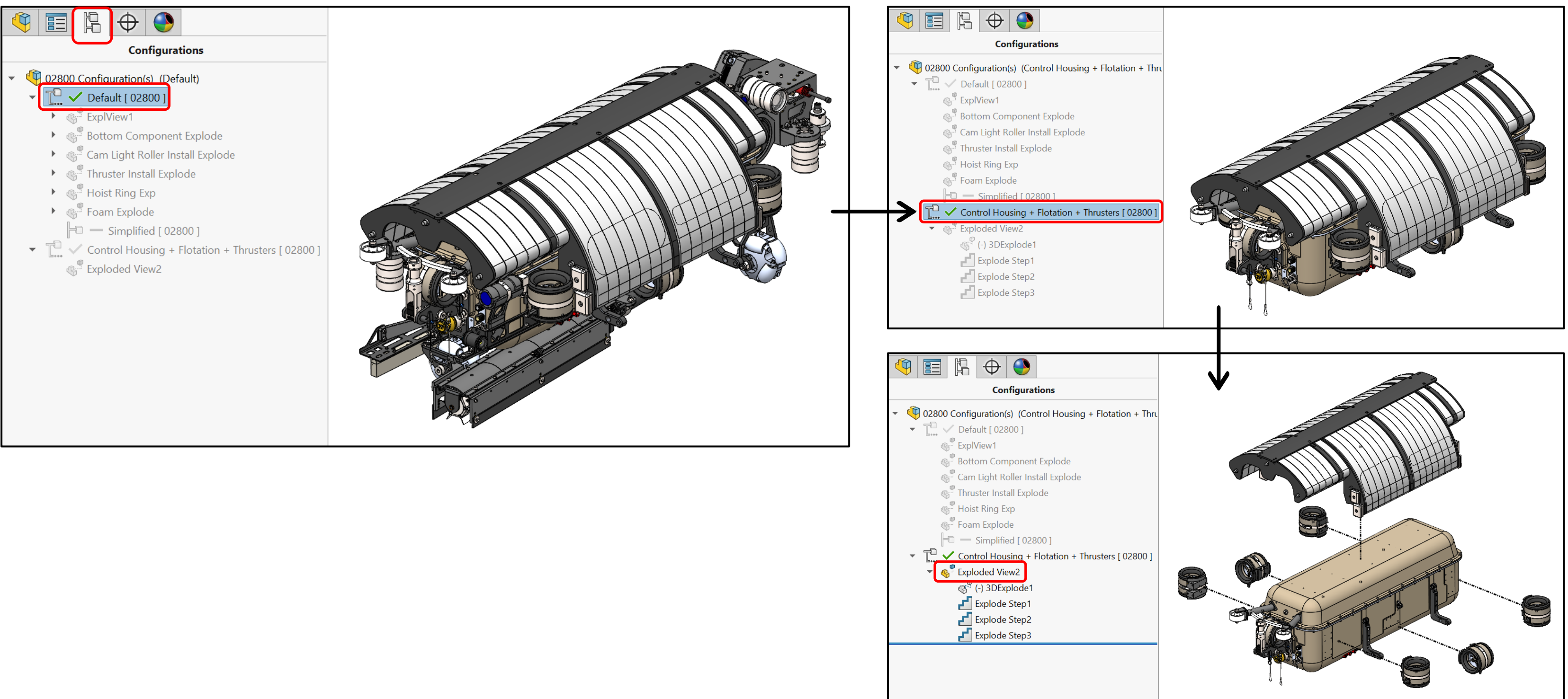

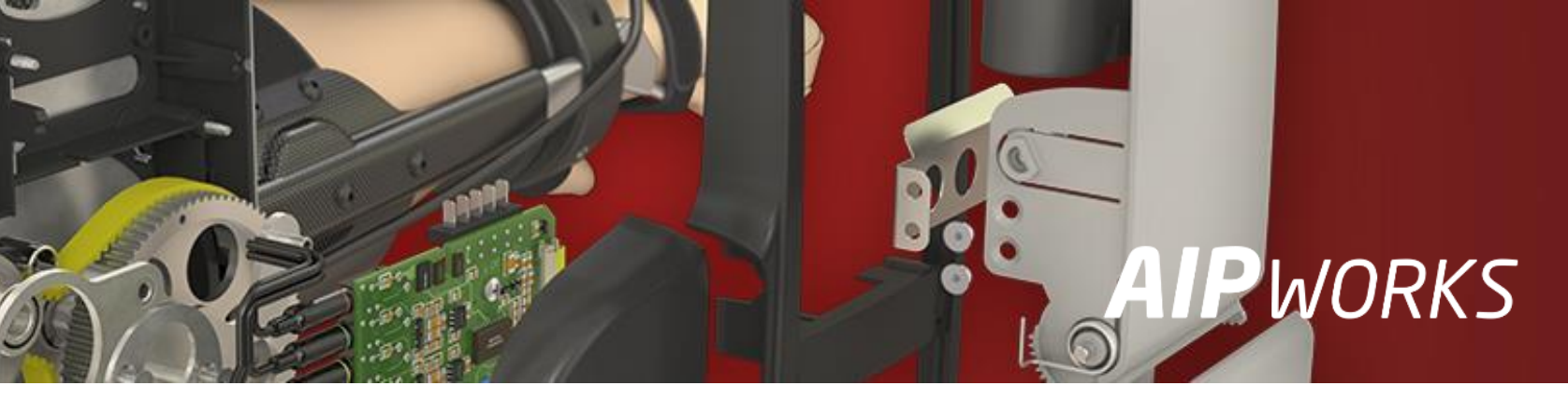

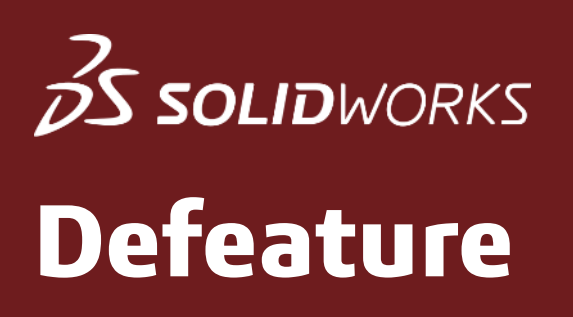

- Tools -> Defeature -- toiminnolla voit luoda yksinkertaistetun geometriamallin valitsemistasi osista usealla eri metodilla
- Valitut osakokonaisuudet voi jakaa eri ryhmiin (Add Group)

| 🖫 Defeature                                                                                                    | ?               | 🖫 Defeature                                                                                                    |
|----------------------------------------------------------------------------------------------------|-----------------|----------------------------------------------------------------------------------------------------|
| ×                                                                                                    |                 |                                                                                                    |
|                                                                                                    |                 | Step 1: Define Groups                                                                                                    |
| Choose a Defeature Method                                                                                                    | ^               | Create groups of components and bodies to use to generate silhouette geometry. Then, select a simplification method and                                                                                                    |
| Simplify geometry: selectively remove components<br>and geometry details from the top level assembly.<br>for small to medium assemblies where the simplifi<br>model must closely match the original. | s<br>Best<br>ed | Groups                                                                                                    |
| Silhouette: create a highly-simplified part from the<br>silhouette outlines of components and bodies. Best<br>simplifying large and complex assemblies.                                              | for             | <ul> <li>Merge groups after this step</li> <li>Highlight processed bodies</li> </ul>                                                                                                    |
| Defeature Method                                                                                                    | ^               | Add a Group<br>% Group1<br>(3085-4@02856/03061-1@03085<br>03060-2@02856<br>(3060-2@02856)<br>(3060-2@02856)<br>(3060-2@0286)<br>(3060-2@0286)<br>(3060-2@0286)<br>(3060-2@0286)<br>(3060-200-2000)<br>(3060-200-200)<br>(3060-200-200)<br>(3060-200-200)<br>(3060-200-200)<br>(3060-200-200) |
|                                                                                                    |                 |                                                                                                    |
|                                                                                                    |                 | Add Group Reset                                                                                                    |
|                                                                                                    |                 | Simplification Method                                                                                                    |
|                                                                                                    |                 | Enclose in one body                                                                                                    |
|                                                                                                    |                 | Ignore small bodies (% of assembly size)                                                                                                    |
|                                                                                                    |                 | 0.00%                                                                                                    |
|                                                                                                    |                 | Orientation                                                                                                    |
|                                                                                                    |                 | Use multiple directions                                                                                                    |

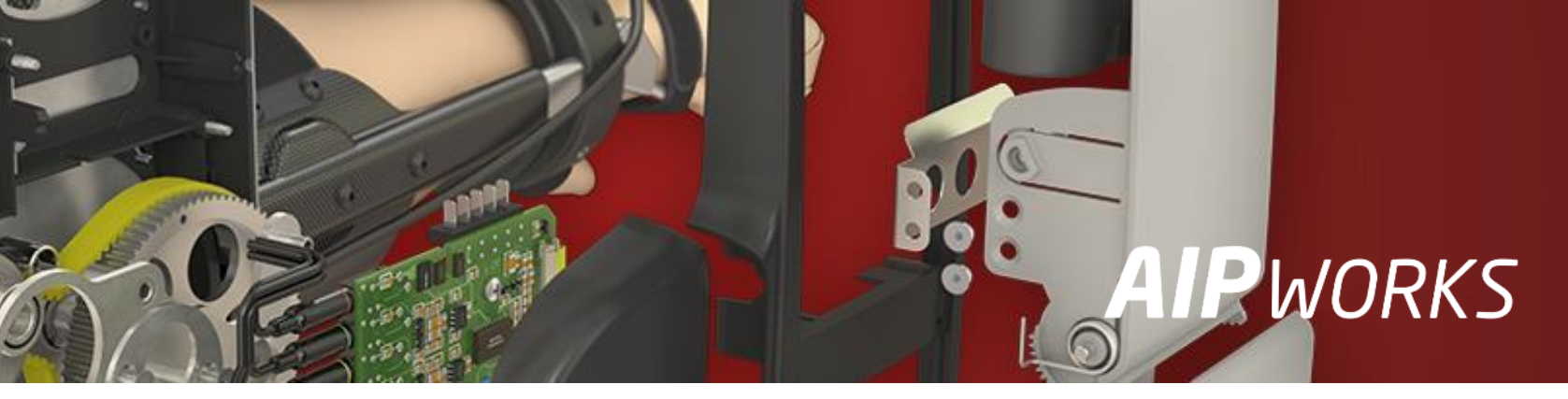

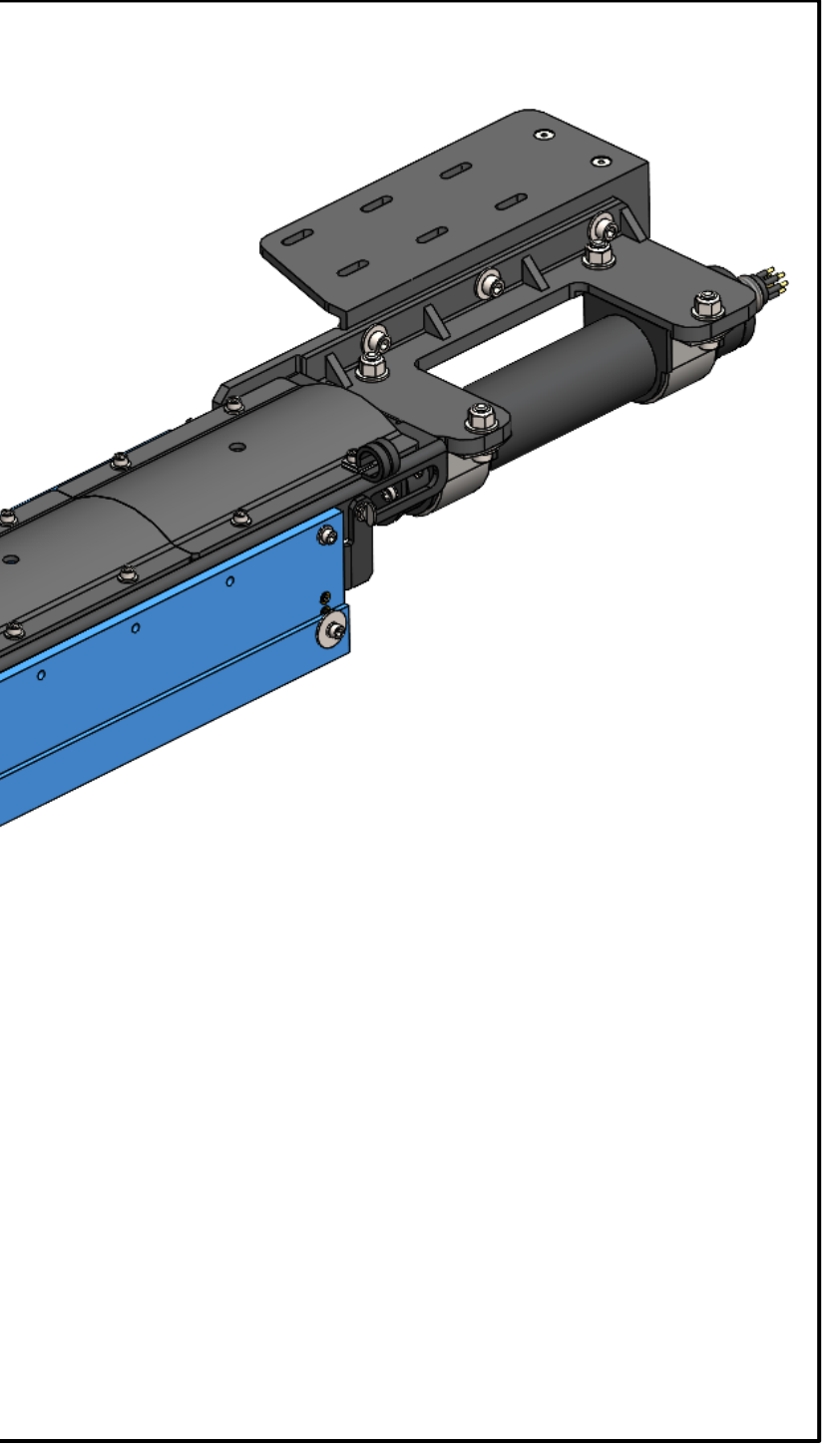

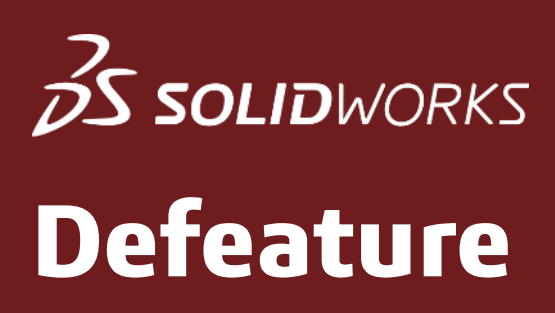

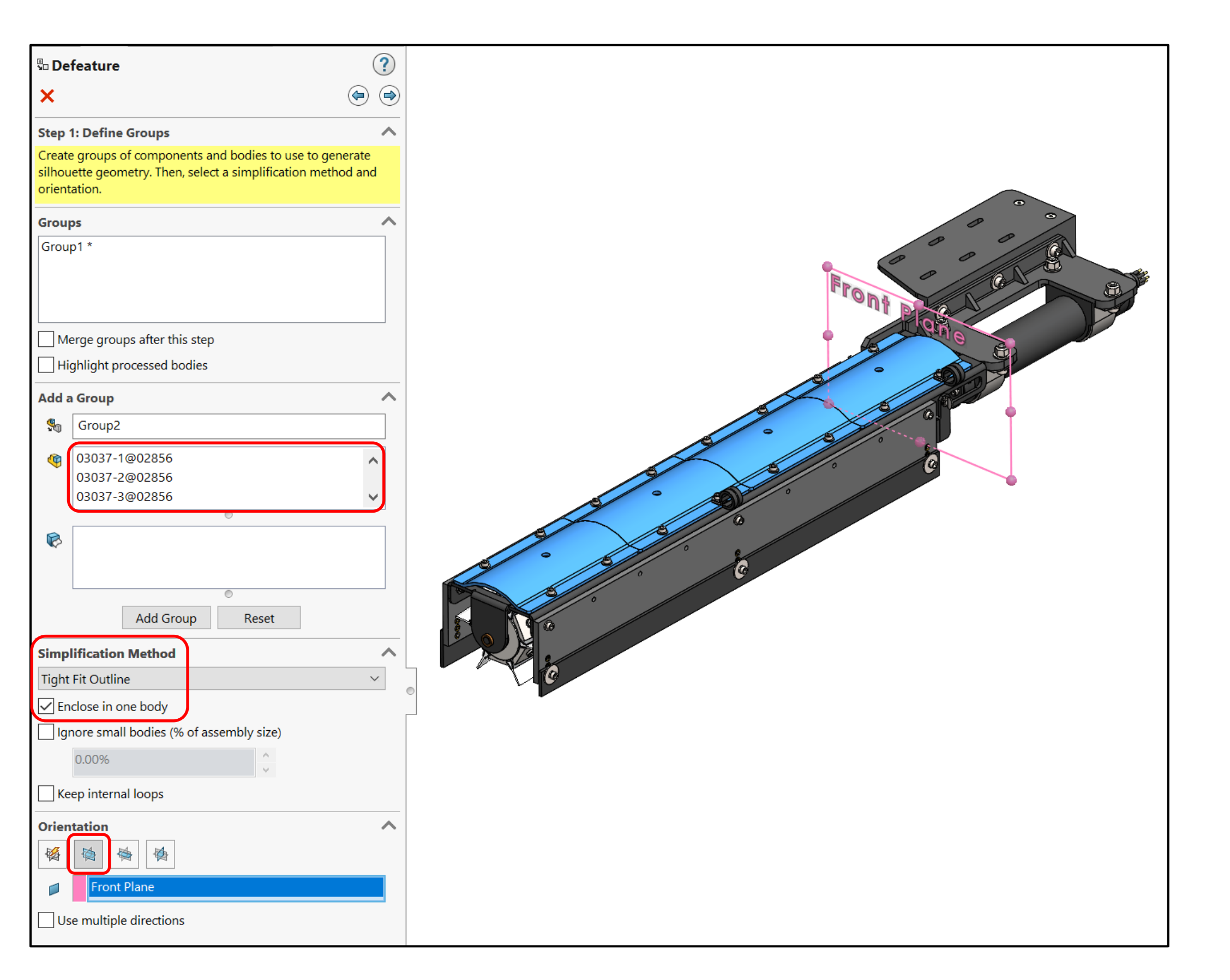

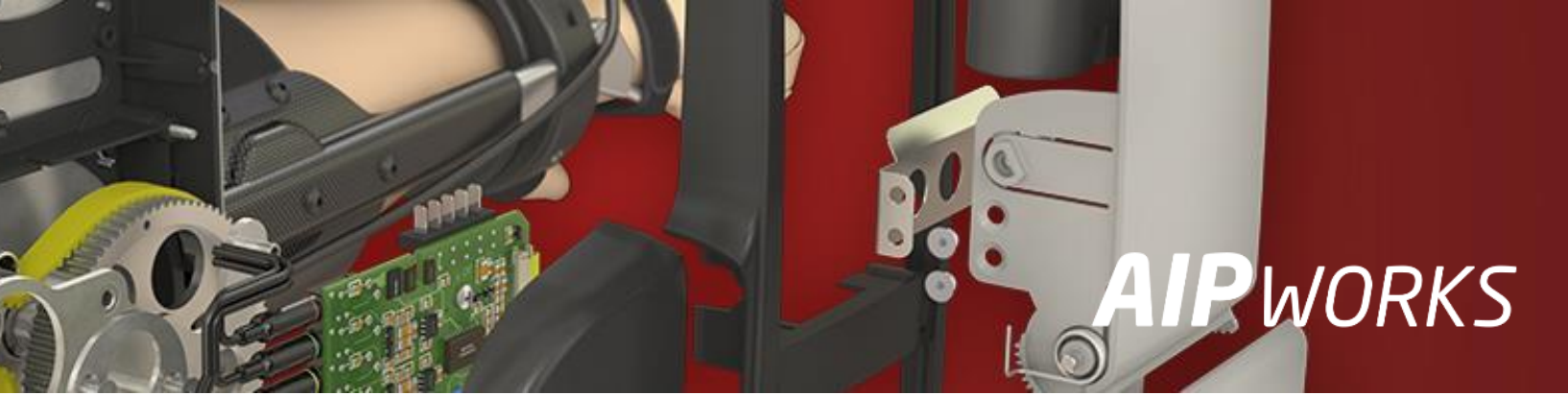

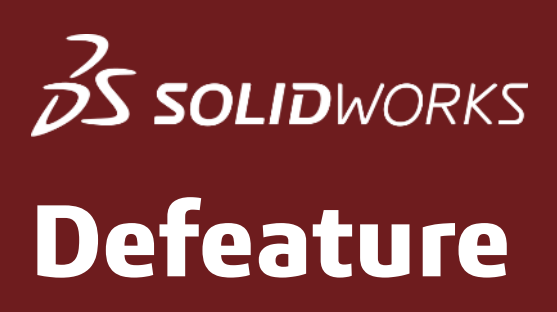

| 🖫 Defeature                                                                                                    | ?                   |  |
|----------------------------------------------------------------------------------------------------|---------------------|--|
| ×                                                                                                    | ۲                   |  |
| Step 1: Define Groups                                                                                                    | ^                   |  |
| Create groups of components and bodies to use to go<br>silhouette geometry. Then, select a simplification met<br>orientation.                                                                                                    | enerate<br>thod and |  |
| Groups                                                                                                    | ^                   |  |
| Group1<br>Group2<br>Group3 *                                                                                                    | -                   |  |
| Merge groups after this step                                                                                                    |                     |  |
| Highlight processed bodies                                                                                                    |                     |  |
| Edit a Group                                                                                                    | ~                   |  |
| Sroup3                                                                                                    |                     |  |
| <ul> <li>Image: State of the state of the state of t</li></ul> |                     |  |
| Simplification Method                                                                                                    | ^                   |  |
| None (Copy Geometry)                                                                                                    | ×.                  |  |
| Enclose in one body                                                                                                    |                     |  |
| Ignore small bodies (% of assembly size)                                                                                                    |                     |  |
| 0.00%                                                                                                    |                     |  |
| Orientation                                                                                                    | ^                   |  |
|                                                                                                    |                     |  |
|                                                                                                    |                     |  |
| Use multiple directions                                                                                                    |                     |  |

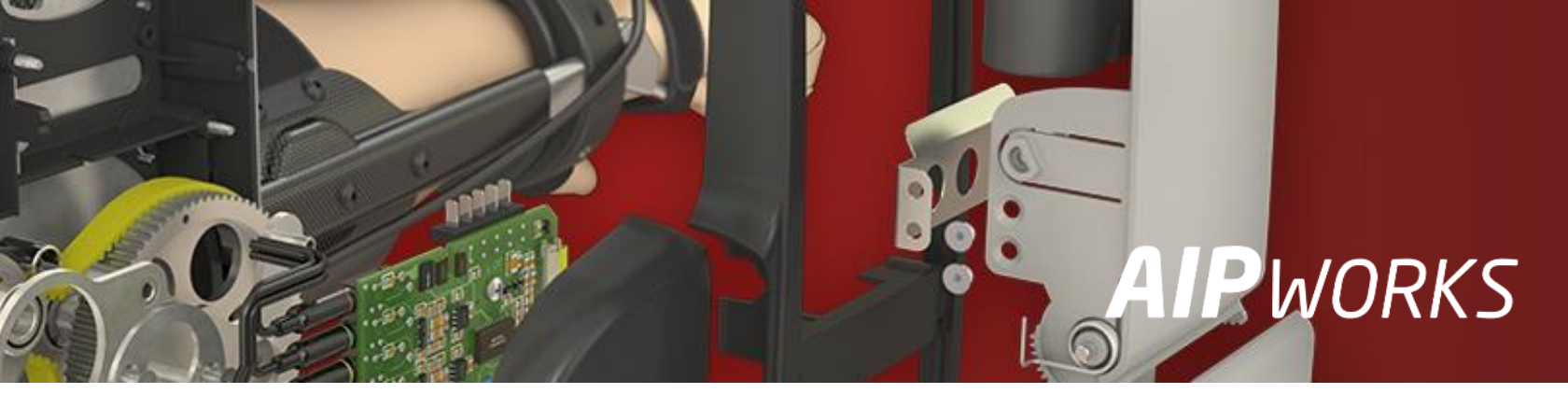

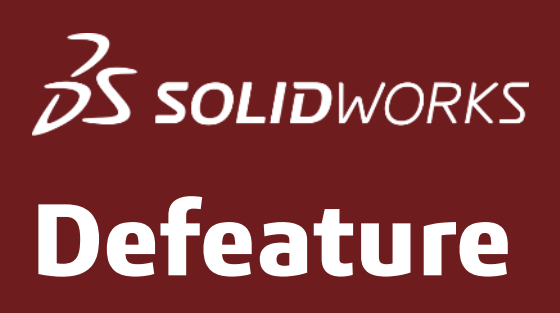

| 🖫 Defeature                                                                                                    | History                                                                                           |
|----------------------------------------------------------------------------------------------------|---------------------------------------------------------------------------------------------------|
| × 🔄 🔿                                                                                                    | Annotati                                                                                          |
| Step 1: Define Groups                                                                                                    | Markups                                                                                           |
| Create groups of components and bodies to use to generate silhouette geometry. Then, select a simplification method and orientation.                                                                                                    | Top Plane                                                                                         |
| Groups                                                                                                    | Right Pla                                                                                         |
| Group1<br>Group2<br>Group3<br>Group4 *                                                                                                    | Axis1                                                                                             |
|                                                                                                    | Brush Su                                                                                          |
| Highlight processed bodies                                                                                                    |                                                                                                   |
| Edit a Group                                                                                                    | 0275)                                                                                             |
| Status Group4                                                                                                    | Shaft Co                                                                                          |
| Image: Contract of the second second secon | <ul> <li>Cover</li> <li>Front an</li> <li>Cable Lo</li> <li>Mates</li> <li>Cable and b</li> </ul> |
| OK Cancel Apply                                                                                                    | <ul> <li>Cover Pa</li> <li>Support</li> <li>Bushing</li> <li>Motor M</li> <li>Motor M</li> </ul>  |
| Simplification Method  Polygon Outline  V                                                                                                    | Motor M                                                                                           |
| Enclose in one body                                                                                                    | Cover Ha                                                                                          |
| 0.00%                                                                                                    | Cover Ha  Cover Ha  Plastic Sh                                                                    |
| Orientation       Image: Second second s                 | <ul> <li>Plastic Sh</li> <li>Rubber S</li> <li>Rubber S</li> <li>Shield Se</li> </ul>             |
| Use multiple directions                                                                                                    | ▶ 🖬 Shield Se                                                                                     |

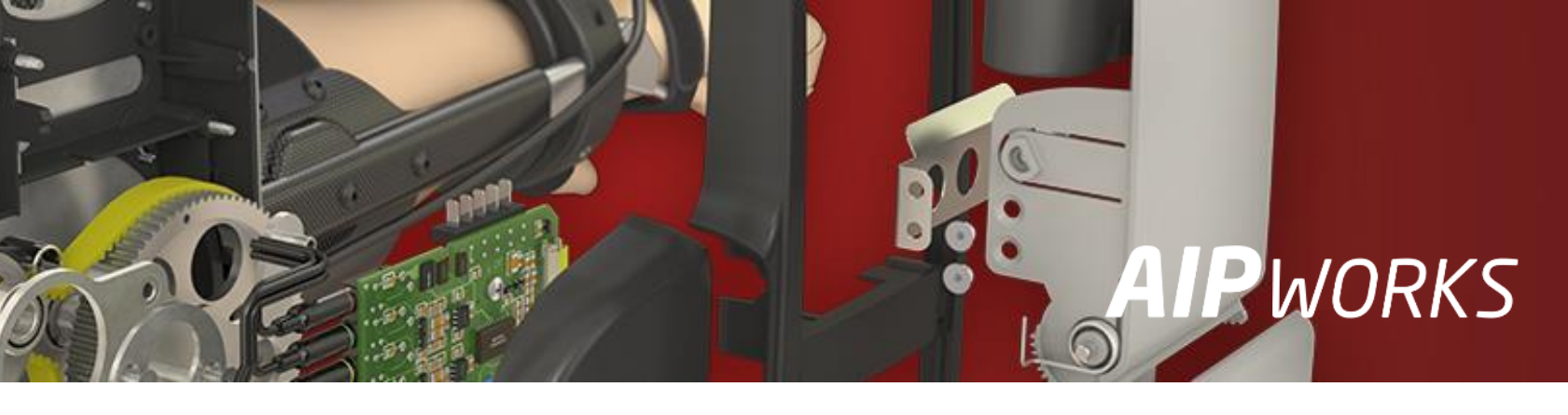

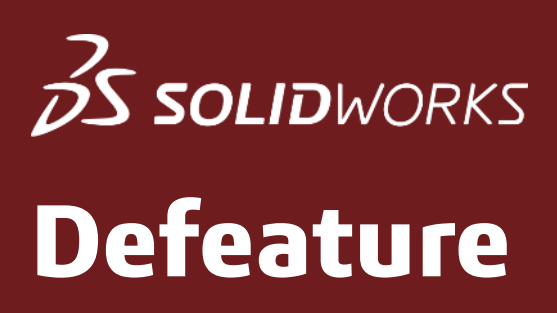

| 🖫 Defeature                                                                                                    | 1 |  |  |  |
|----------------------------------------------------------------------------------------------------|---|--|--|--|
| ×                                                                                                    | ) |  |  |  |
| Step 1: Define Groups                                                                                                    |   |  |  |  |
| Create groups of components and bodies to use to generate<br>silhouette geometry. Then, select a simplification method and<br>orientation. |   |  |  |  |
| Groups                                                                                                    |   |  |  |  |
| Group1<br>Group2<br>Group3<br>Group4<br>Group5 *                                                                                           |   |  |  |  |
| Merge groups after this step                                                                                                    |   |  |  |  |
| Highlight processed bodies                                                                                                    |   |  |  |  |
| Edit a Group                                                                                                    |   |  |  |  |
| Sroup5                                                                                                    |   |  |  |  |
| 00047-3@02856<br>SHAFT COUPLING, FLEXIBLE, BELLOWS, 8MM X 8MM B                                                                            |   |  |  |  |
|                                                                                                    |   |  |  |  |
| Simulification Mathed                                                                                                    |   |  |  |  |
| Cylinder ~                                                                                                    |   |  |  |  |
| Enclose in one body                                                                                                    |   |  |  |  |
| Ignore small bodies (% of assembly size)                                                                                                   |   |  |  |  |
| 0.00%                                                                                                    |   |  |  |  |
| Orientation                                                                                                    |   |  |  |  |

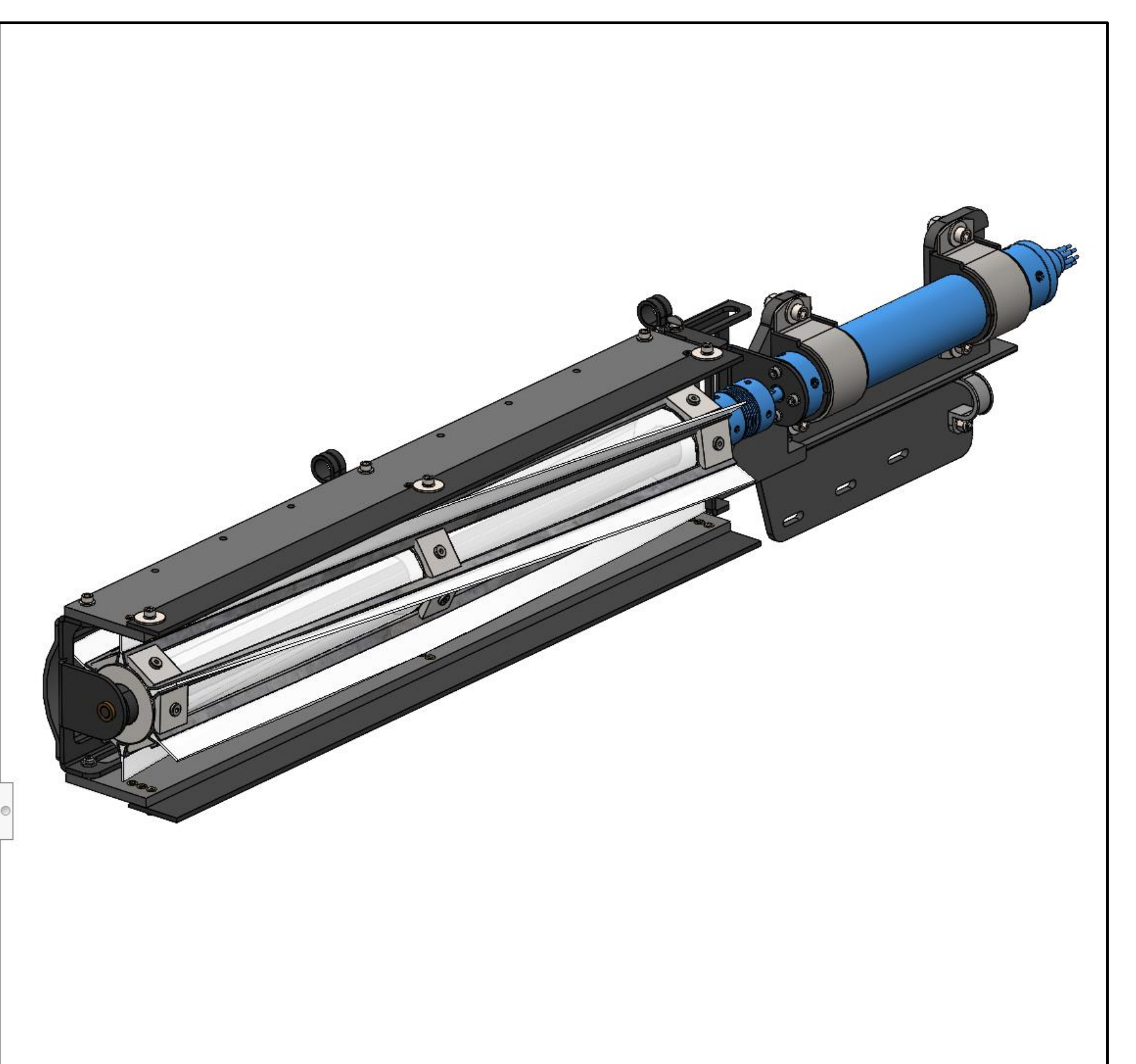

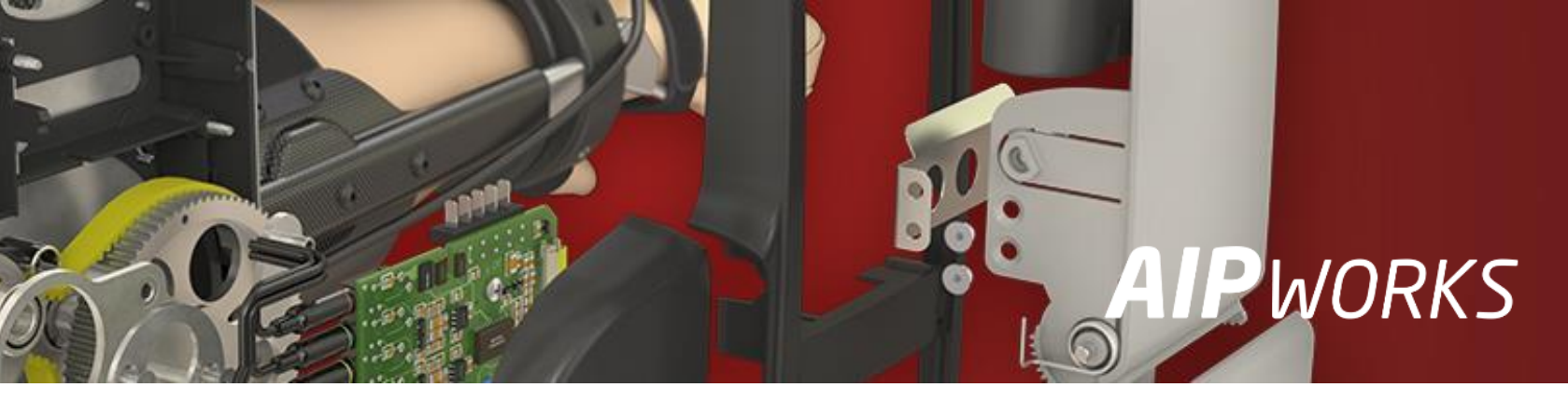

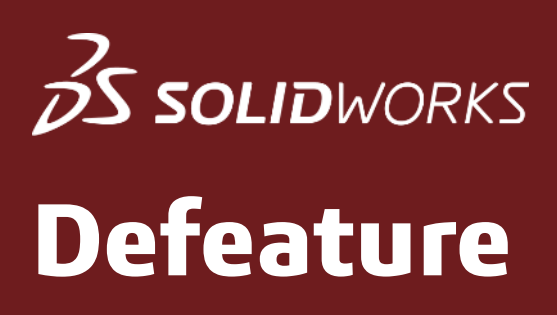

### SW 2021 versio tarjoaa mahdollisuuden tallentaa luotu kevyt geometriamalli yhdeksi konfiguraatioksi!

| 🖫 Defeature                                                                                                    |                                                                                                    |  |
|----------------------------------------------------------------------------------------------------|----------------------------------------------------------------------------------------------------|--|
| <ul> <li>✓ ×</li> <li>(⇒)</li> </ul>                                                                                                    | Configurations                                                                                                    |  |
| <ul> <li>Center Complete</li> <li>Defeature Complete</li> <li>The Defeature operation completed successfully. Select a results option for the simplified model.</li> <li>Results</li> <li>Save as a new document</li> <li>Link to original</li> <li>Create a new configuration</li> <li>Include top level reference geometry</li> <li>Publish to 3D ContentCentral</li> <li>Store settings for future use</li> </ul> | Configurations<br>• • • 02856 Configuration(s) (Default_defeature)<br>• • • • • • • Default [ 02856 ]<br>• • • • • • • • • • • • • • • • • • • |  |
|                                                                                                    |                                                                                                    |  |

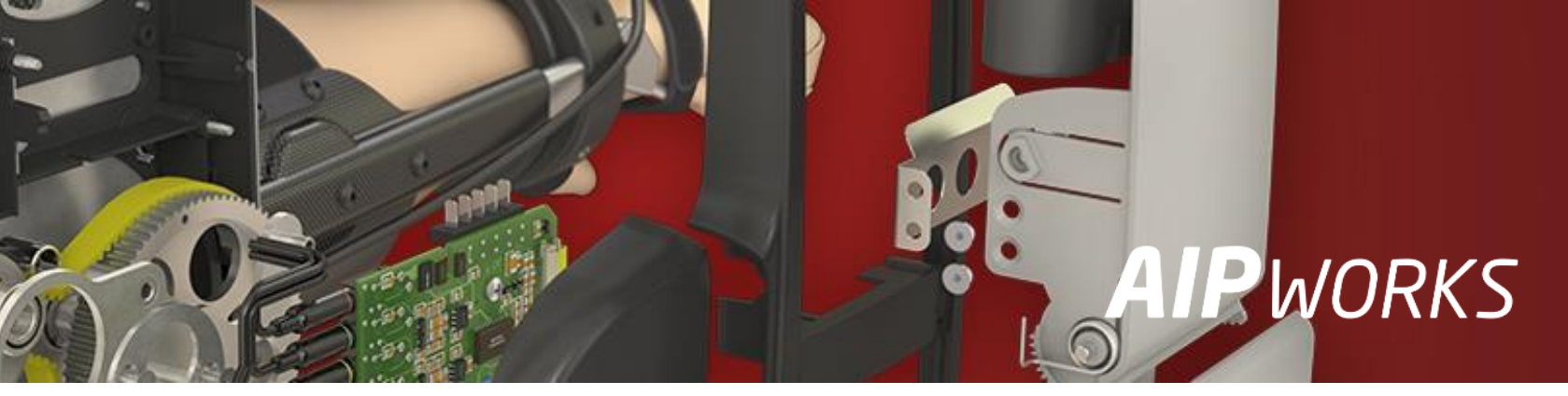

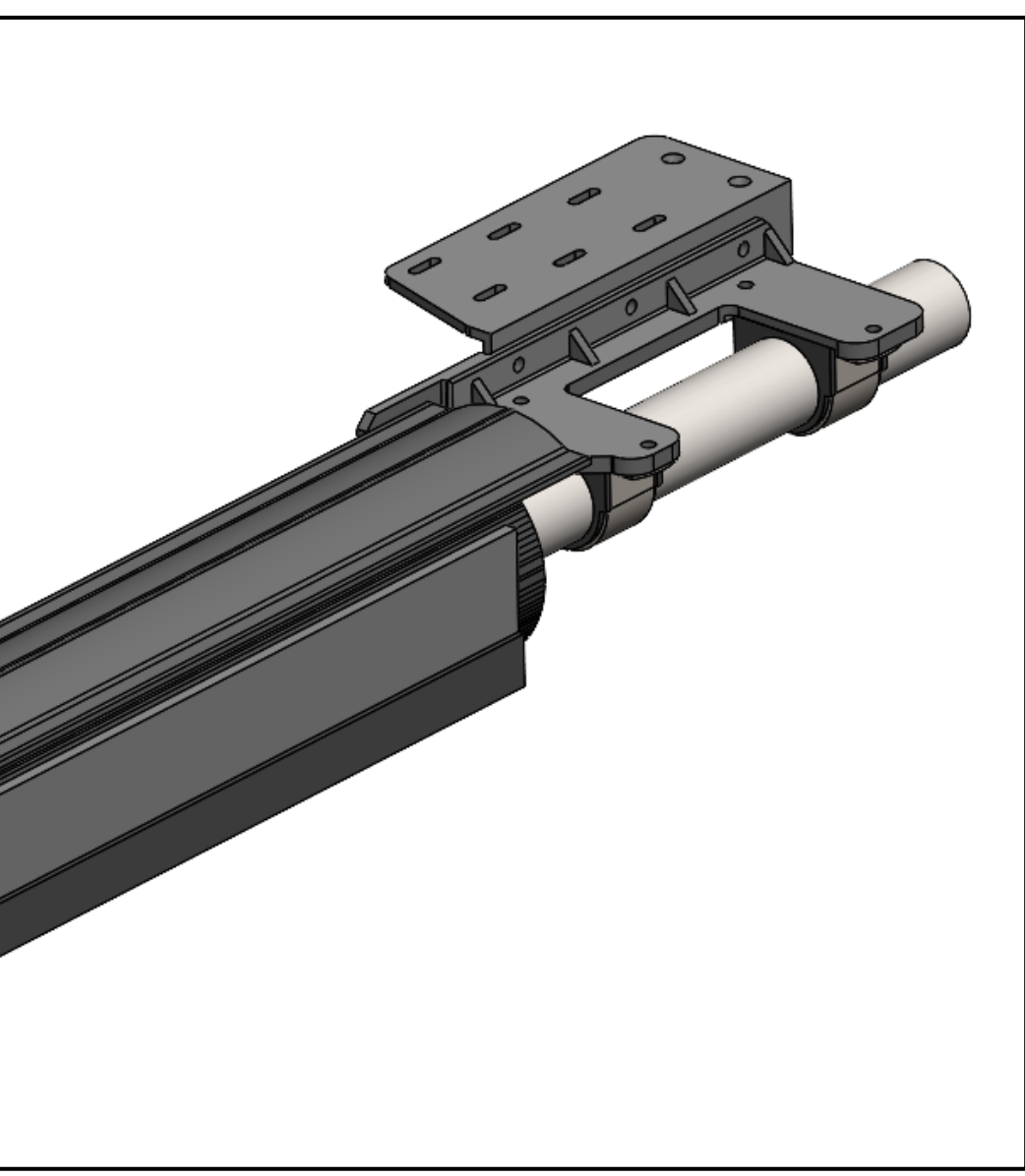

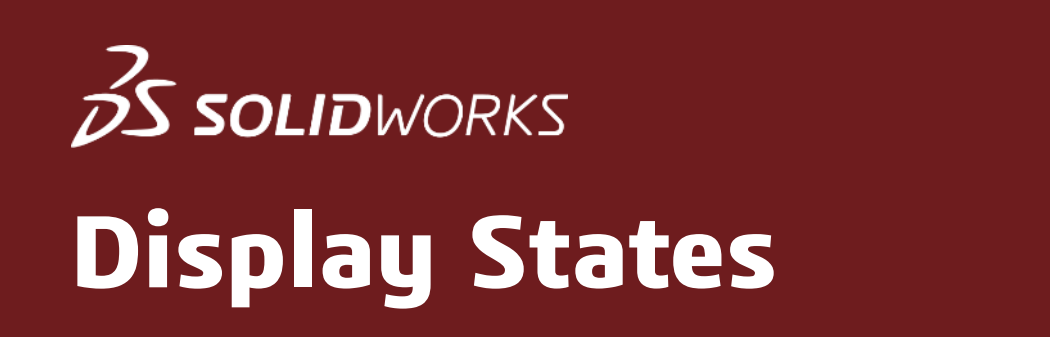

- Voit määrittää Display Style asetukset esim. kokoonpanokohtaisesti Feature Manager Design Tree välilehden nuolinäppäimestä avautuvan valikon ٠ avulla
- **Configurations** –välilehden alaosassa näkyy **Display State** –osio, johon voit luoda uuden näkymän ja linkittää sen aktiivisena olevaan konfiguraatioon •
- Kokoonpanon kevyen käsiteltävyyden kannalta Transparency näkymän käyttöä kannattaa rajoittaa mahdollisuuksien mukaan ۲

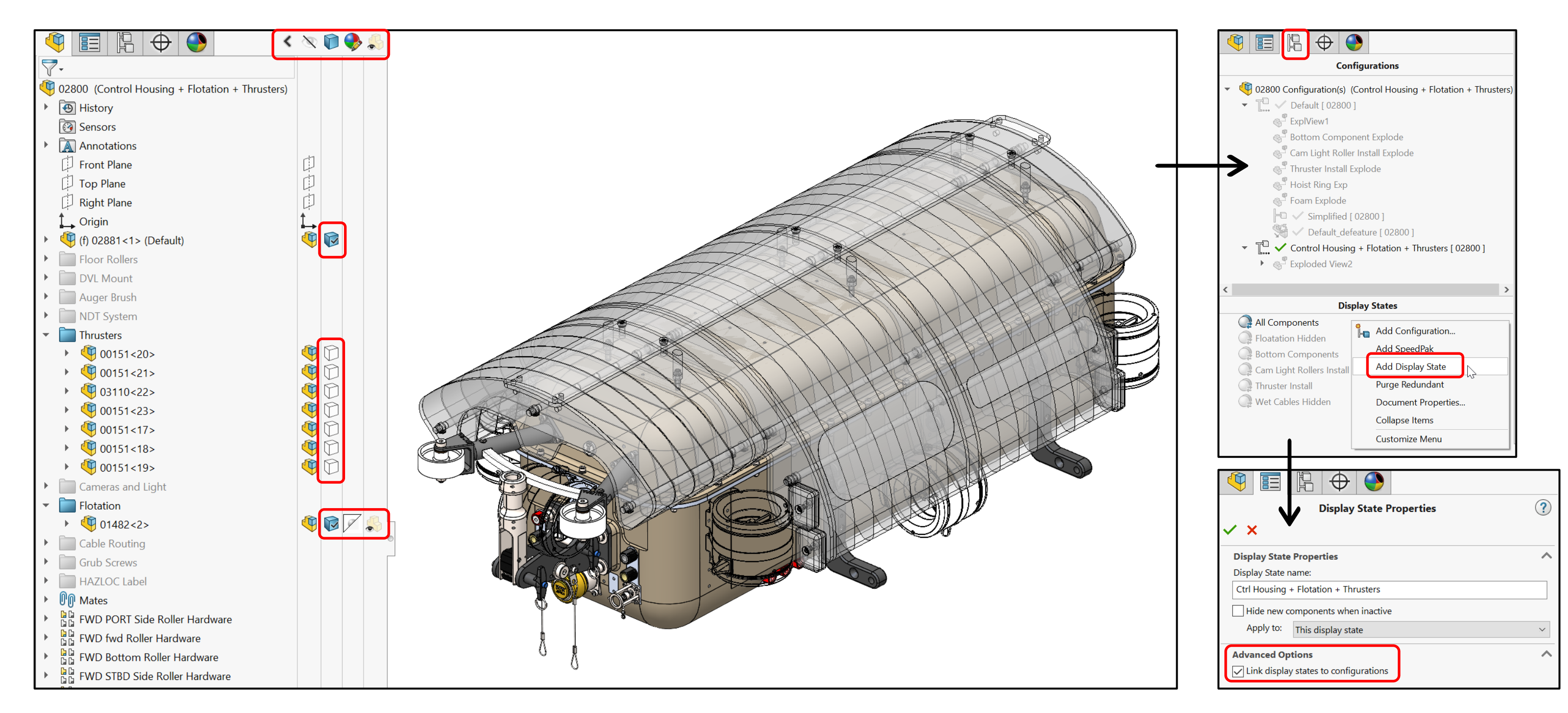

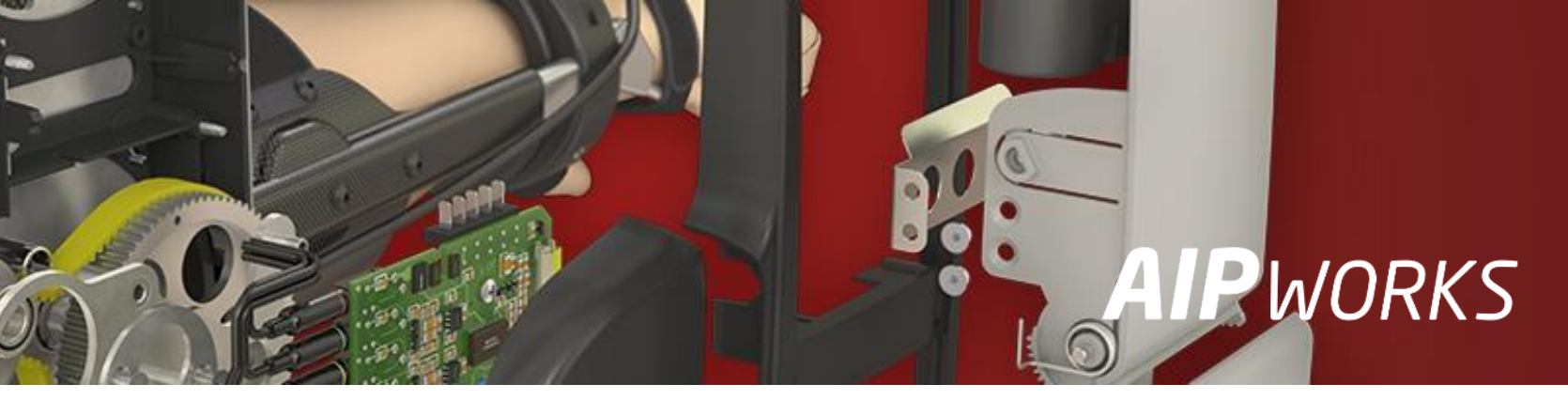

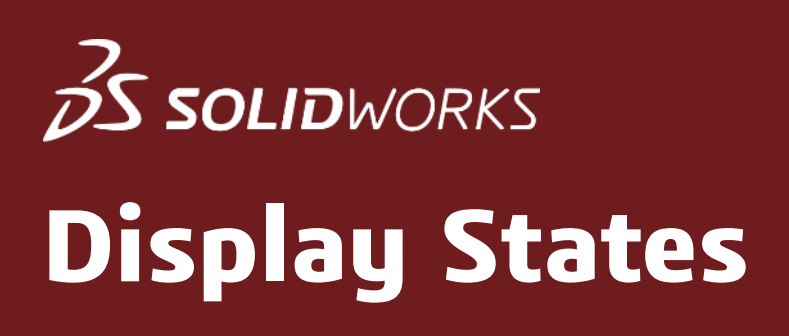

Kun aktivoit konfiguraation, johon olet linkittänyt Display State – näkymän niin paneelin alaosassa ei näy tässä tapauksessa muita vaihtoehtoja.

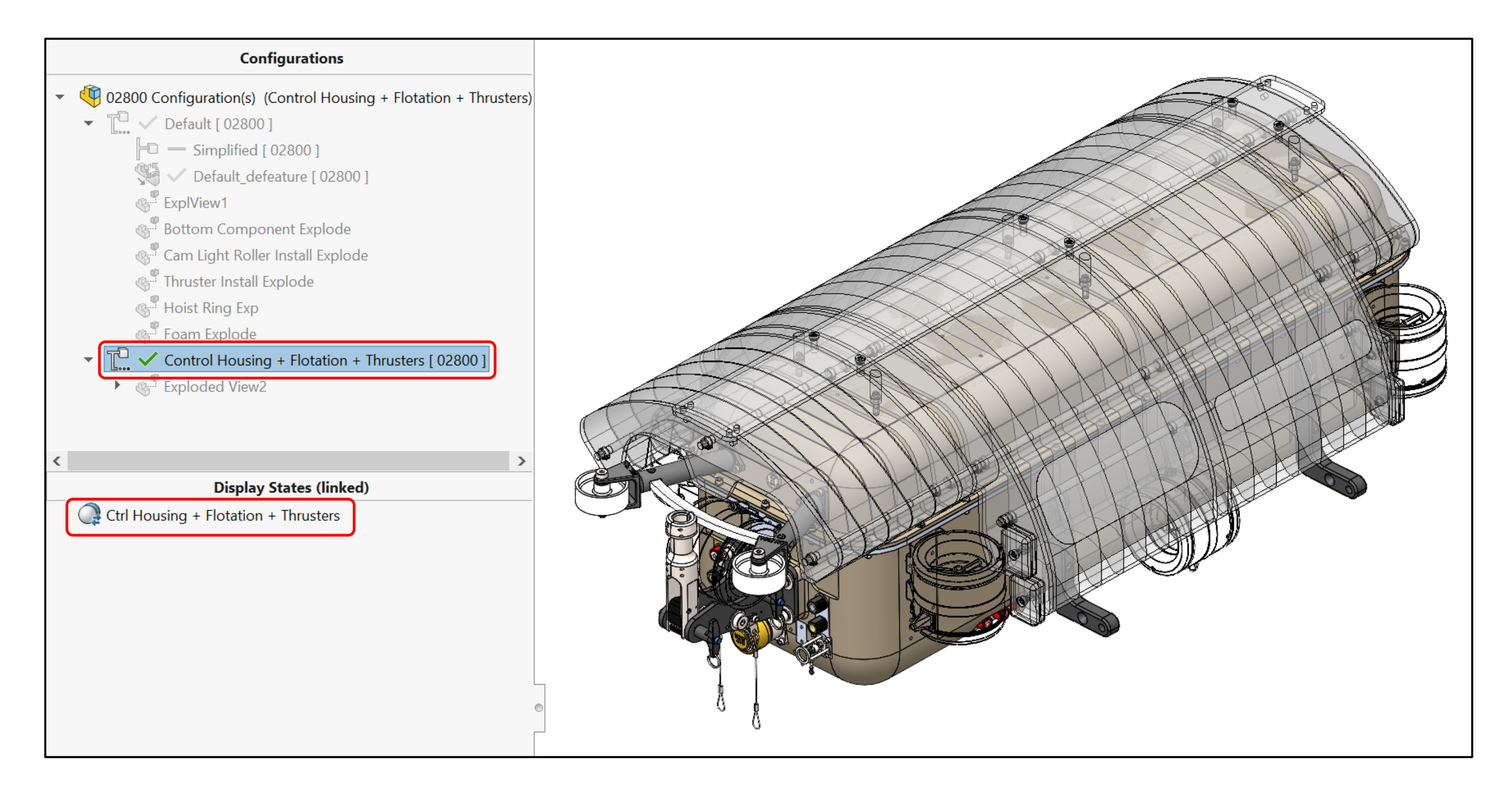

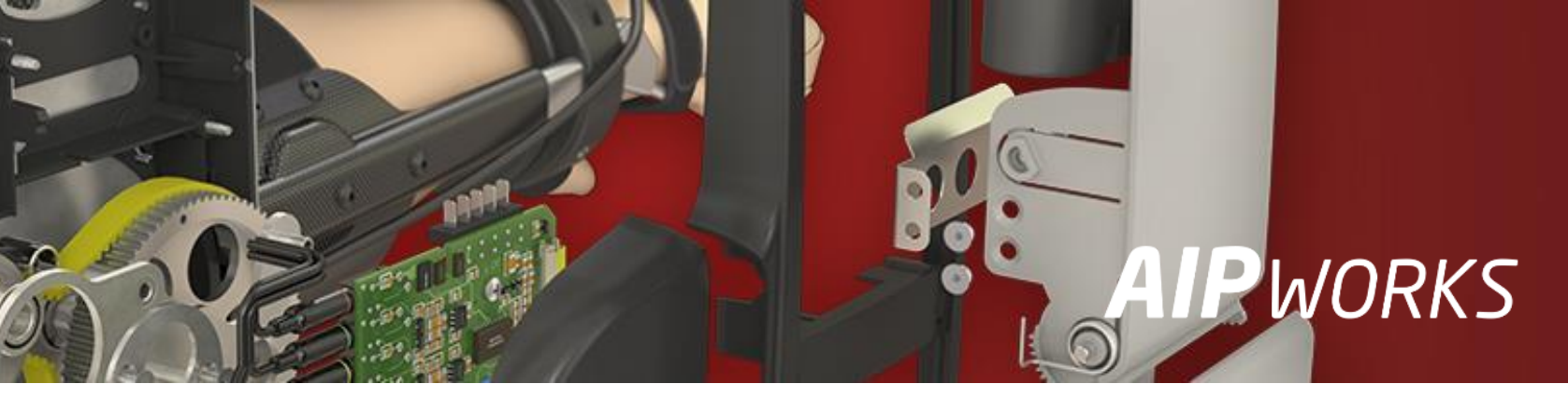

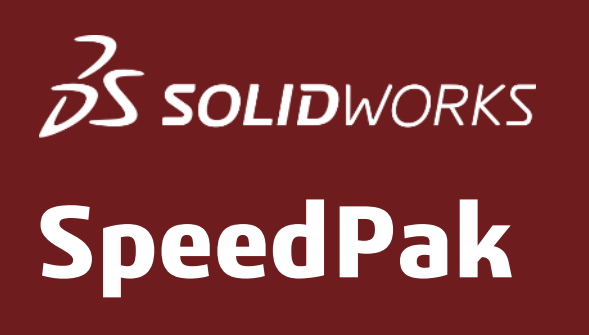

- Tätä ominaisuutta kannattaa suosia silloin, kun on tarve tuoda kompleksinen iso alikokoonpano ylemmälle tasolle kevyempänä • graafisena esityksenä säilyttäen kuitenkin mahdollisuudet Mate –ehtojen antamiseen
- SpeedPak luodaan suoraan jostain tietystä konfiguraatiosta •

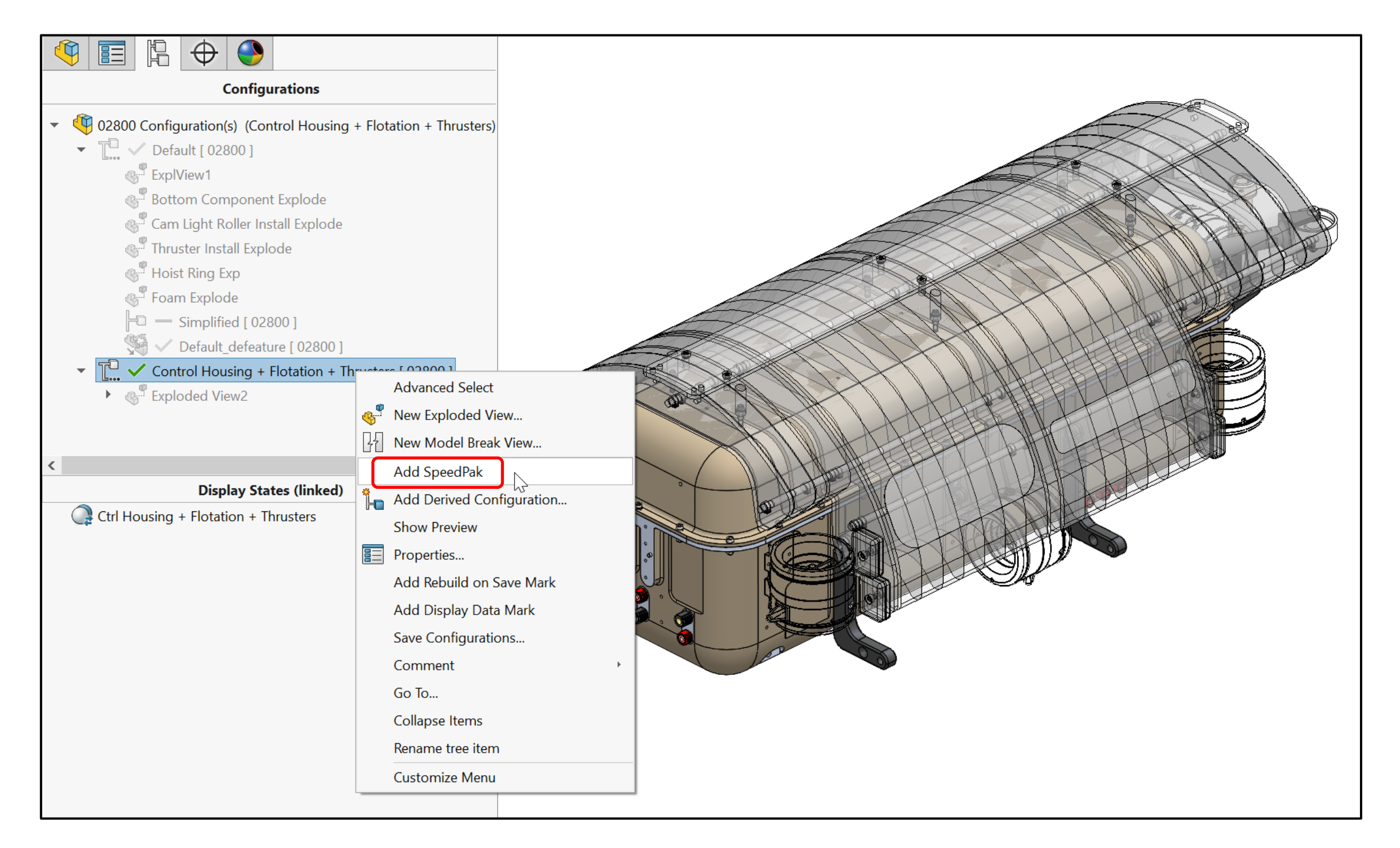

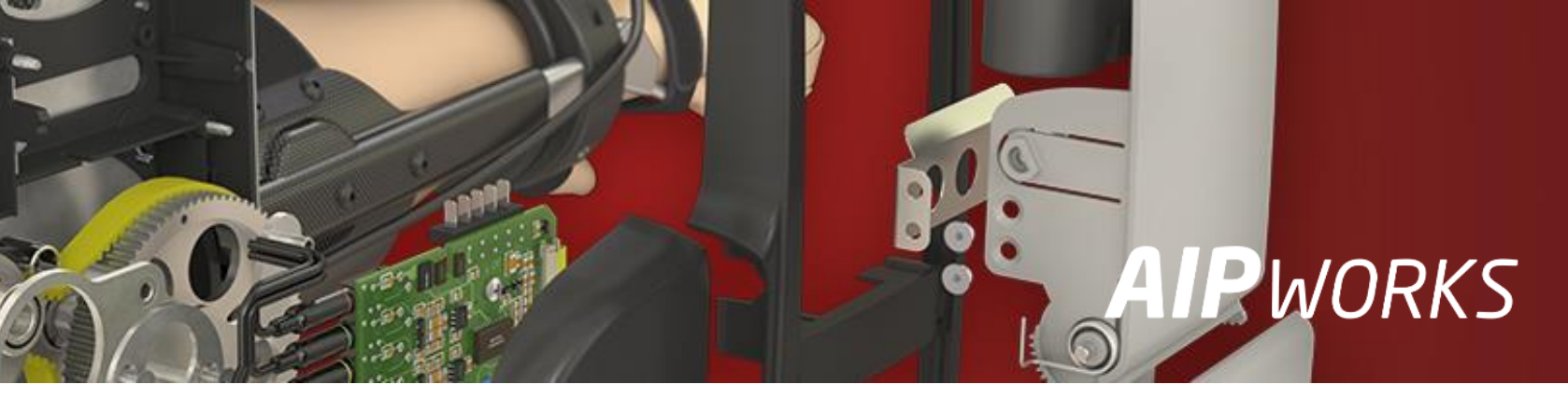

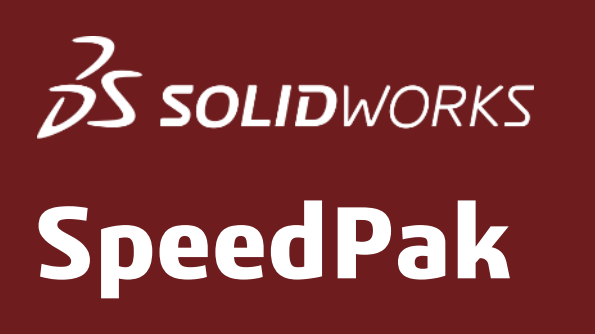

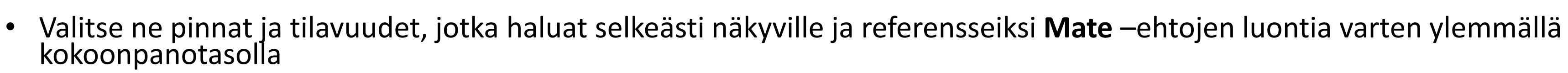

Muu geometria esitetään "haamuna" tai poistetaan kokonaan (Remove ghost graphics) ullet

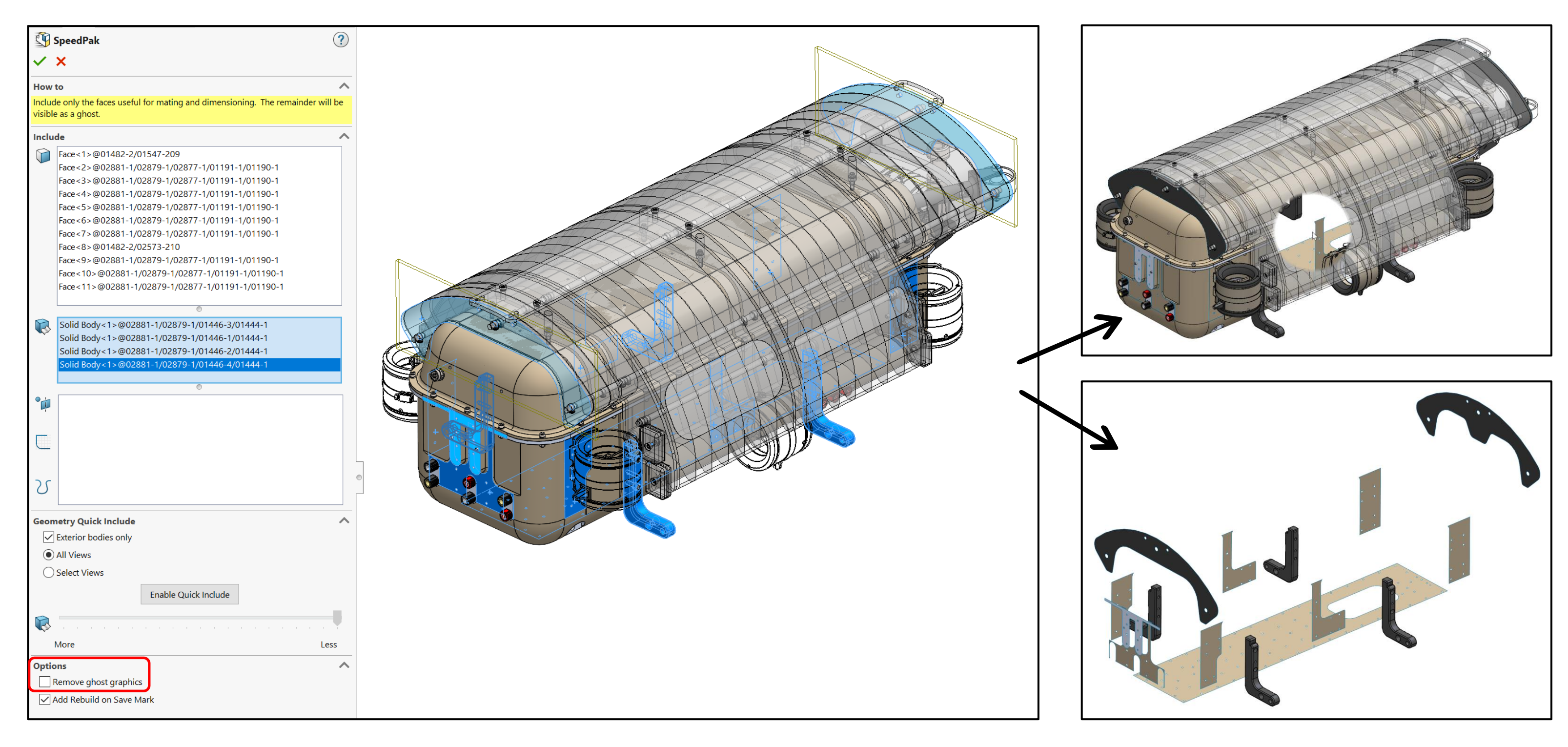

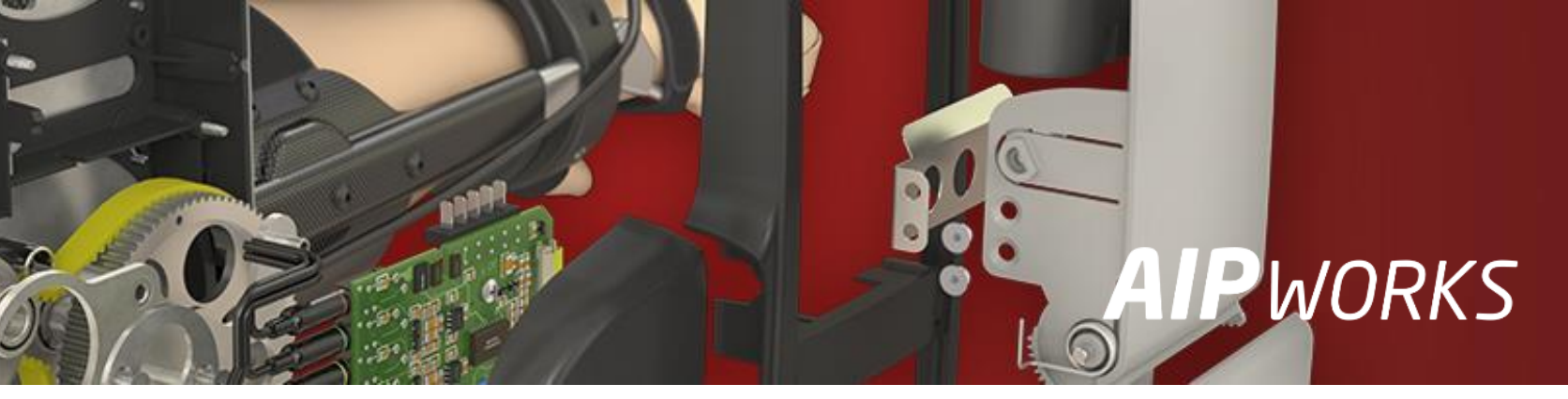

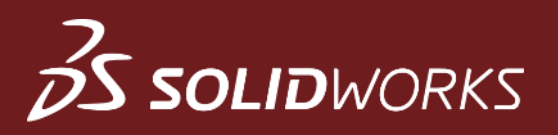

## Drawing Modes – Quick View

Quick View –tilaan avatulle piirustukselle ei voi tehdä mitään operaatioita riippumatta siitä, onko piirustus avattu Open vai **Open Read-only** valinnalla!

| Welcome - SOLIDWORKS                                                                                                  | Image: Model Projected Auxiliary Section Removed Detail Relative View     Image: Model Projected Auxiliary Section View     Image: Model Projected Auxiliary Section View <th< th=""><th>t Break Crop Alternate<br/>View View Position</th></th<> | t Break Crop Alternate<br>View View Position                                                                                                    |
|----------------------------------------------------------------------------------------------------|----------------------------------------------------------------------------------------------------|----------------------------------------------------------------------------------------------------|
| Home Recent Learn Alerts                                                                                              | Drawing View Lavout Apportation Skotch Markup Evaluate SOLIDWOR                                                                                                    | View View View View View                                                                                                    |
| <b>Documents</b> Folders                                                                                              | Drawing view Layout Annotation Sketch Markup Evaluate SOLIDWOR                                                                                                    | AS Add-Ills Sheet Format                                                                                                    |
| Quick filter: 🚯 🕸 📰 🏣 Filter by name                                                                                  | 574                                                                                                    | 1418                                                                                                    |
| 02800.SLDDRW<br>Open       Open       Open Read-only       Show in Folder       Mode: Quick View       Configuration: |                                                                                                    |                                                                                                    |
| Display State:<br>References                                                                                          |                                                                                                    |                                                                                                    |
|                                                                                                    | Revision Description                                                                                                    | Nome         Date         Material           Designed By         Approved By         Moss 223 kg           Designer         Date         Dimensions |

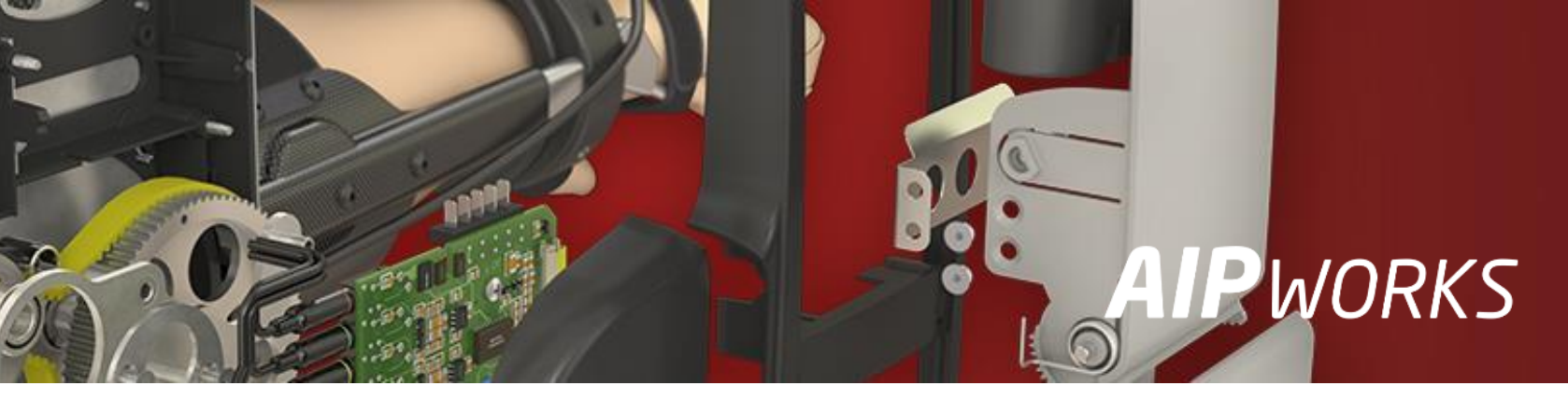

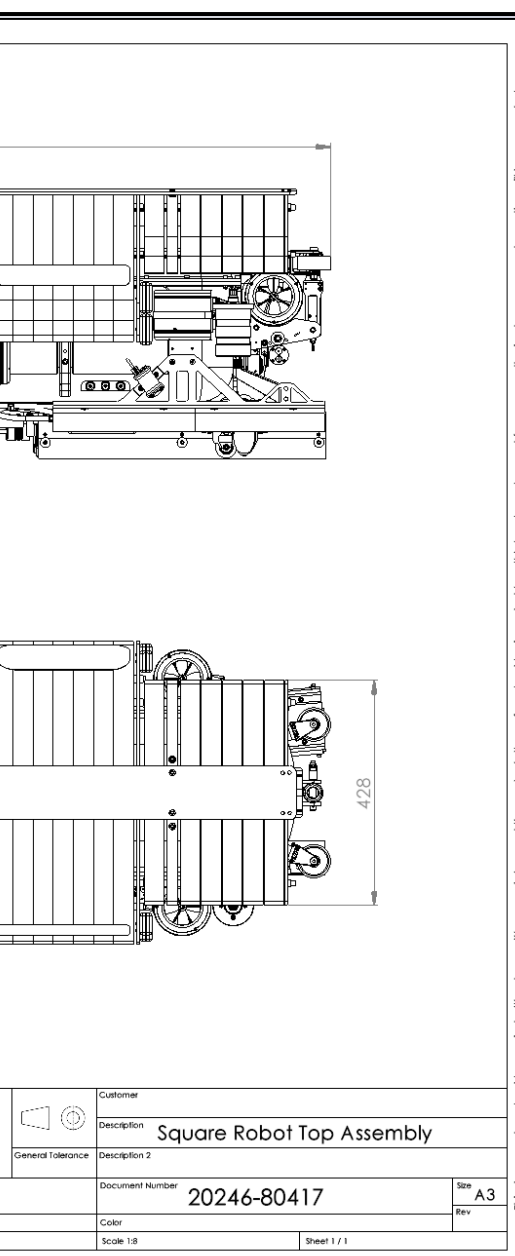

## **3 SOLID**WORKS

## Drawing Modes – Detailing

- Detailing –tilaan avatulle piirustukselle voi tehdä monia operaatioita olettaen, että se on avattu Open valinnalla
- Resolve Drawing –toiminnolla saat muutettua piirustuksen täysin ratkaistuun tilaan ja saat kaikki toiminnot käyttöön

| Welcome - SOLIDWORKS                                                                                                    | SOLIDWORKS ×                                                                                                    |         |
|----------------------------------------------------------------------------------------------------|----------------------------------------------------------------------------------------------------|---------|
| Home <b>Recent</b> Learn Alerts                                                                                                    | Detailing                                                                                                    | Resolve |
| Documents     Folders       Quick filter:     Image: Constraint of the second second | Open Drawings quickly for dimensioning and annotation, regardless of the number of sheets and model views.<br>Available capabilities include: |         |
| 02800.SLDDRW                                                                                                    | A dd annotations such as notes, balloons, and many others                                                                                     |         |
| Show in Folder                                                                                                    | Create detail, break, and crop views                                                                                                    |         |
| Mode: Detailing ~<br>Configuration: ~                                                                                                    | Print and Save to PDF                                                                                                    |         |
| References                                                                                                    | Create sketch entities                                                                                                    |         |
| Г <u>г</u>                                                                                                    | Add, edit, and format dimensions                                                                                                    |         |
|                                                                                                    | Don't show again Help OK                                                                                                    |         |

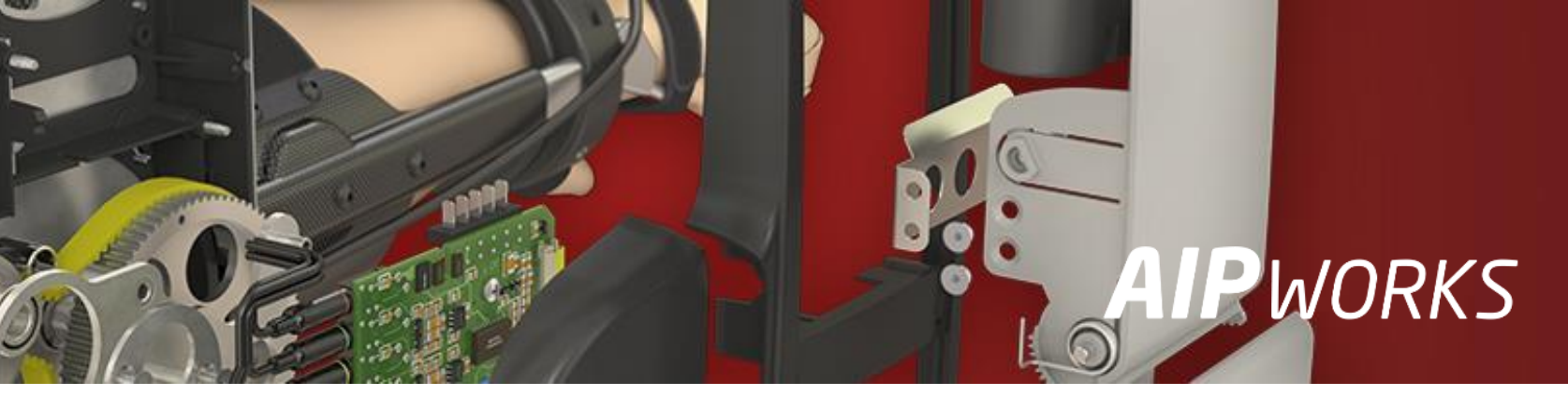

### taen, että se on avattu **Open** valinnalla zuun tilaan ja saat kaikki toiminnot käyttöön

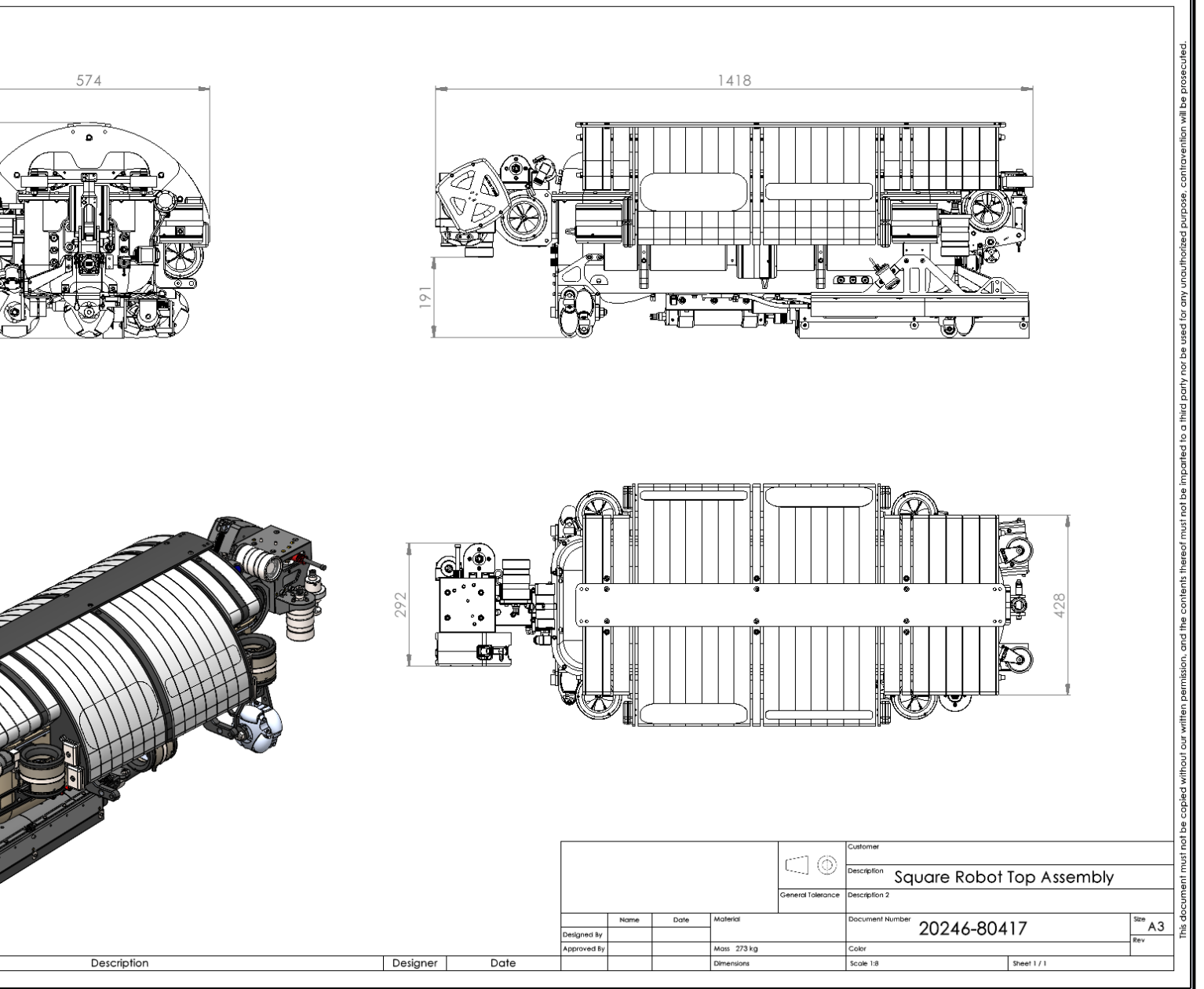

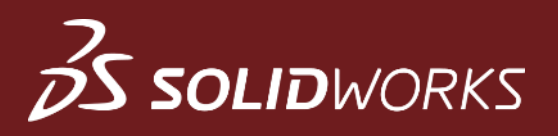

### Lisävinkkejä – Design Tree

- Tehokkain tapa etsiä hierarkiasta esim. tiedostonimellä/numerolla on kirjoittaa hakutieto Filter –kohtaan
- Toinen on Go To –toiminto, jolla voit hakea aina seuraavan hakutiedot täyttävän objektin

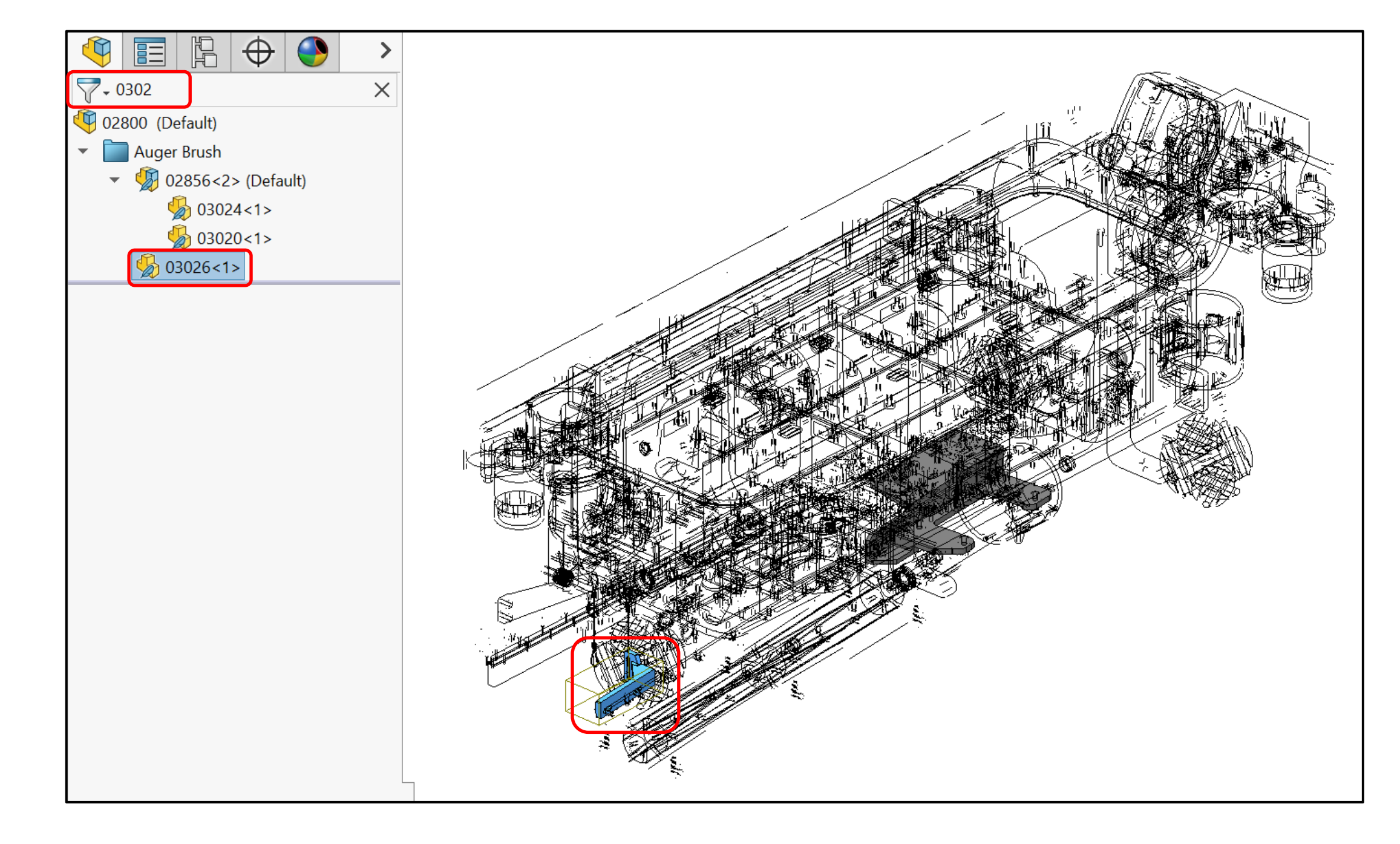

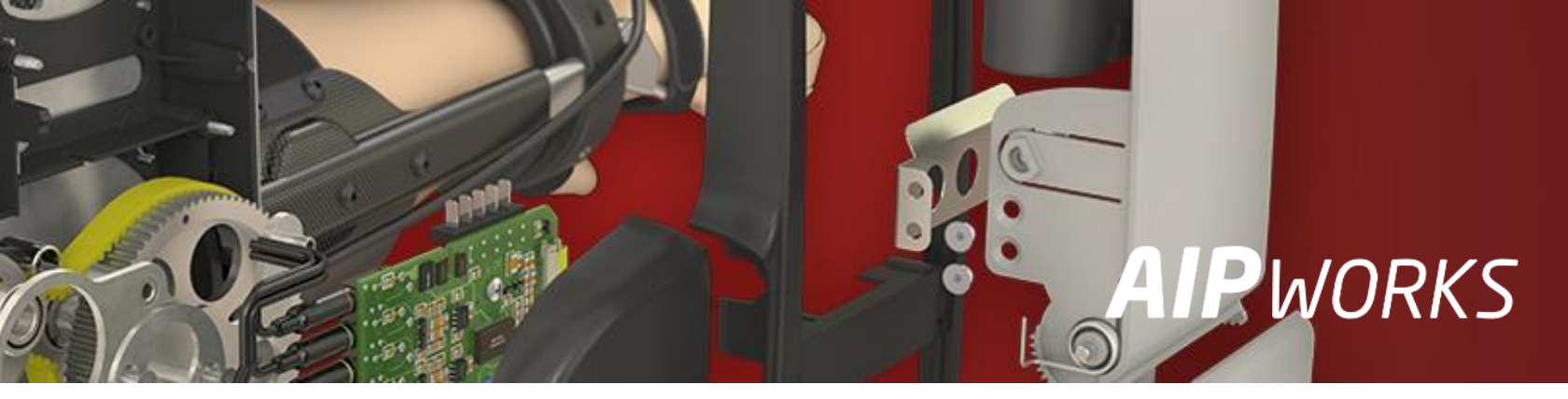

### rolla on kirjoittaa hakutieto **Filter** –kohtaan kutiedot täyttävän objektin

| 🍳 🗉 🖹 🕅 🖉                 |                                      |
|---------------------------|--------------------------------------|
| 🖓 - 🛛 🔎 🔶 - 🚽             |                                      |
| (Default)                 |                                      |
| History 🕅 Invert Select   | ion                                  |
| 🐼 Sensors <u>G</u> o To   |                                      |
| Annotat Top Assembly (02  | 2800)                                |
| Front Pl. Hidden Tree     | Items                                |
|                           | ;;                                   |
| Concentric1356519000 (    |                                      |
| O Concentric1356518804 (C | Find In FeatureManager Design Tree X |
| Oncentric1356518805 (C    | Find what:                           |
| 🔨 Coincident1229165360 (C | ProfileCenter                        |
| Oconcentric1356518865 (C  | Cancel                               |
| Oconcentric1356518866 (C  |                                      |
| 🔨 Coincident1229165455 (C |                                      |
| ProfileCenter13 (LOOP CL  |                                      |
| 🔨 Coincident1229165569 (C |                                      |
| Concentric1356518989 (V   |                                      |
| Oconcentric1356518993 (C  |                                      |
| Oconcentric1356518995 (C  |                                      |
| Oconcentric1356518996 (C  | N                                    |
| Oconcentric1356518997 (C  |                                      |
| Oconcentric1356518998 (C  |                                      |
| ProfileCenter11 (LOOP CL  |                                      |
| ProfileCenter14 (LOOP CL  |                                      |
| ProfileCenter15 (LOOP CL  | Z w                                  |
| ProfileCenter16 (LOOP CL  | X                                    |

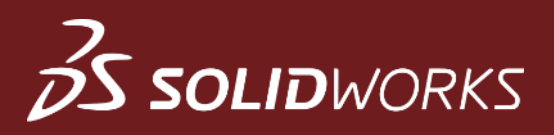

### Lisävinkkejä – Lock Rotation

Kaikkien Concentric –ehtojen vapaa kierto kannattaa lukita jos se vaan tilanteeseen sopii, koska vapausasteet vievät laskentatehoa koneelta!

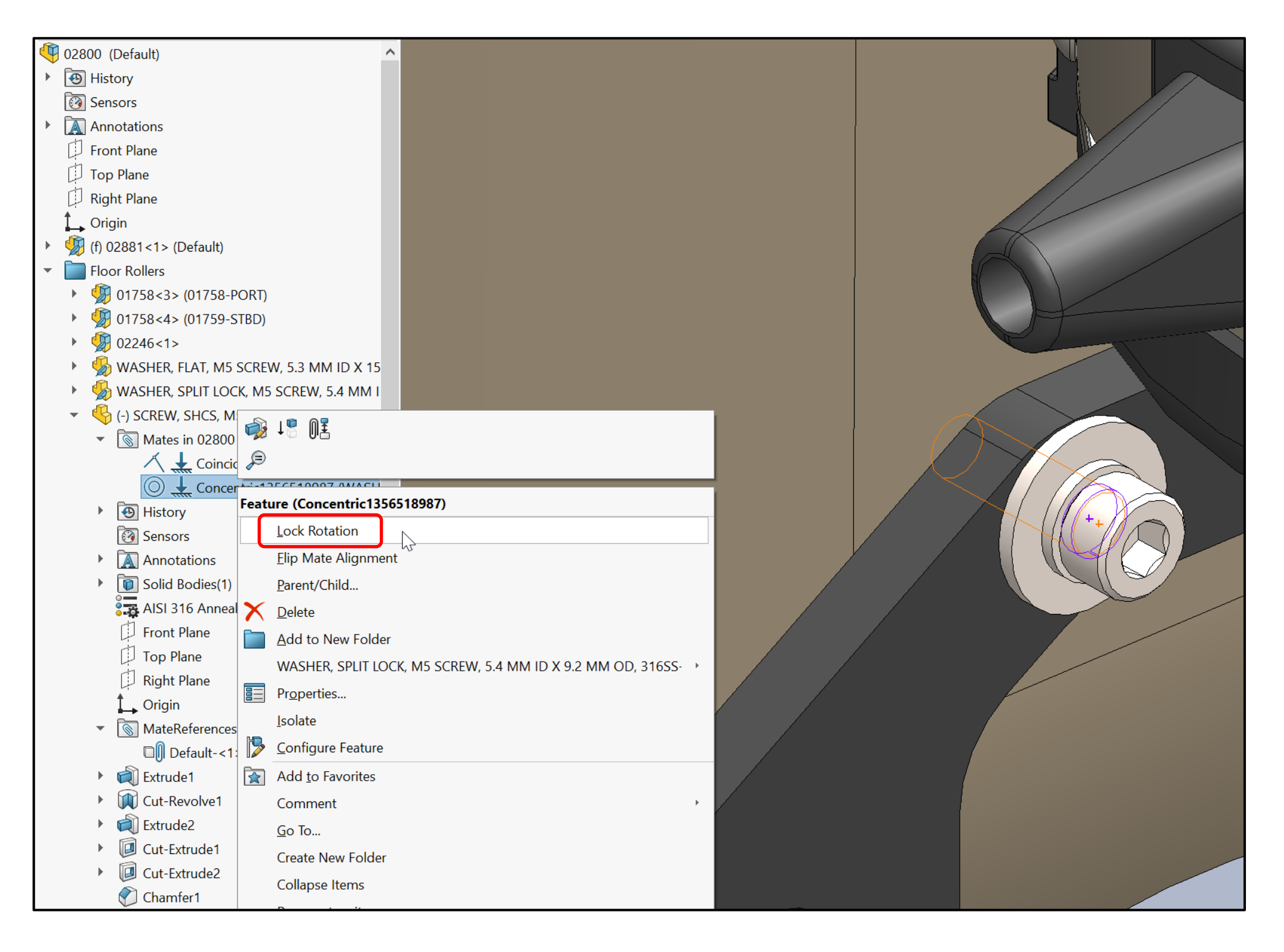

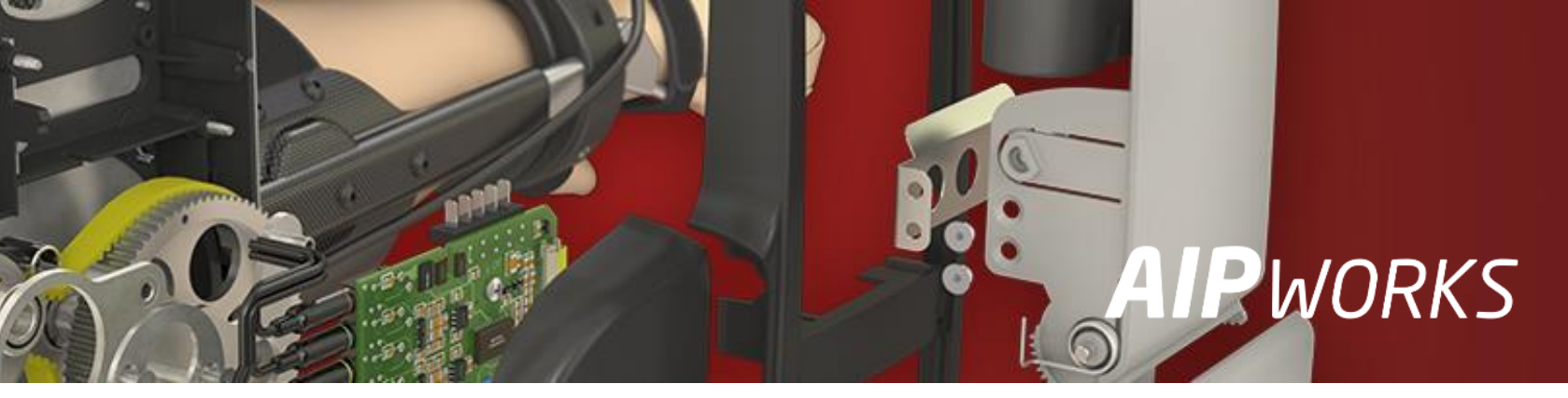

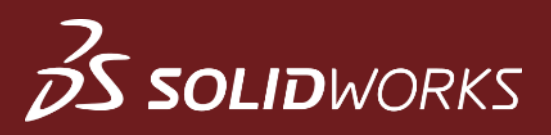

### Lisävinkkejä – Drawing Performance

**System Options**  $\rightarrow$  **Drawings**  $\rightarrow$  **Performance** –kohdassa voit vaikuttaa esim. kuvantojen kevennykseen liikuteltaessa sekä niiden automaattiratkaisun asetuksiin.

| System Options - Performance                                                                                                    |                                                                                                    | ×                                                   |
|----------------------------------------------------------------------------------------------------|----------------------------------------------------------------------------------------------------|-----------------------------------------------------|
| System Options Document Propert                                                                                                    | ies                                                                                                    | रिंग्ने Search Options Q                            |
| General MBD Drawings Display Style Area Hatch/Fill Performance Colors Sketch Relations/Snaps Display Selection Performance Assemblies External References | <ul> <li>Show contents while dragging drawing view</li> <li>Allow auto-update when opening drawings</li> <li>Save tessellated data for drawings with shaded and draft</li> <li>Turn off Automatic Solve Mode and Undo and turn on N drawing view contains more than this number of sketch</li> <li>Include Detailing Mode Data when saving</li> </ul> | ft quality views<br>No Solve Move when<br>entities: |
|                                                                                                    | OK                                                                                                    | Cancel Help                                         |

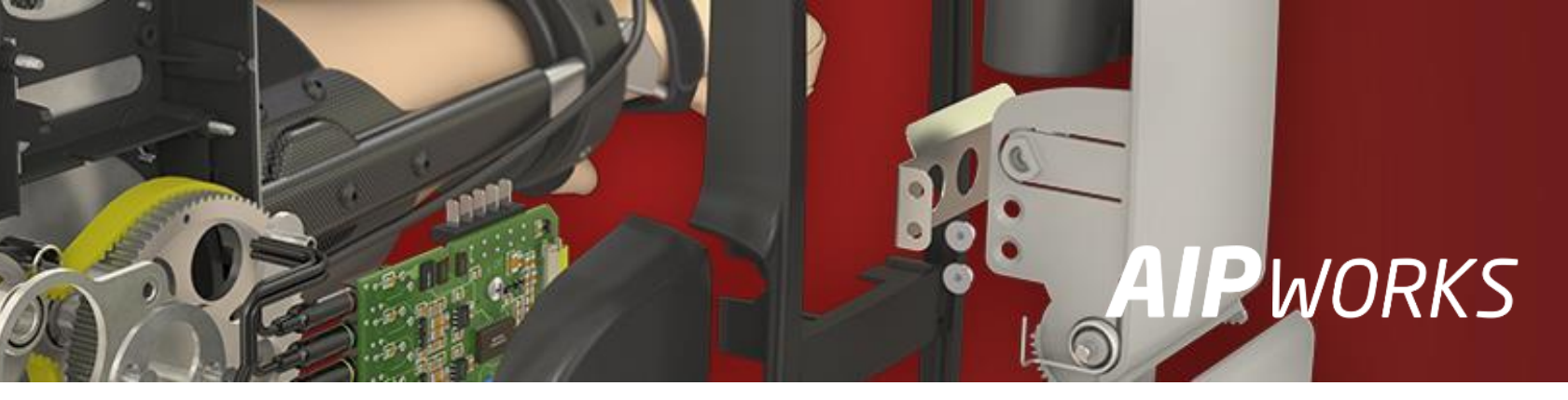

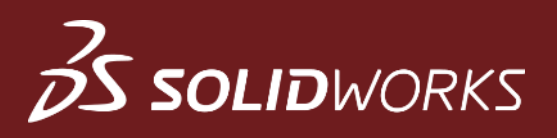

### Lisävinkkejä - Treehouse

- Tällä sovelluksella voit luoda isoja rakenteita Top-Down –tyylisesti tai muokata jotain olemassa olevaa ullet
- Haluttu Template näkymä (1), osien kopiointi (2), Property tietojen katselu (3), uuden rakenteen julkaisu SW tiedostoiksi (4) sekä paljon muuta

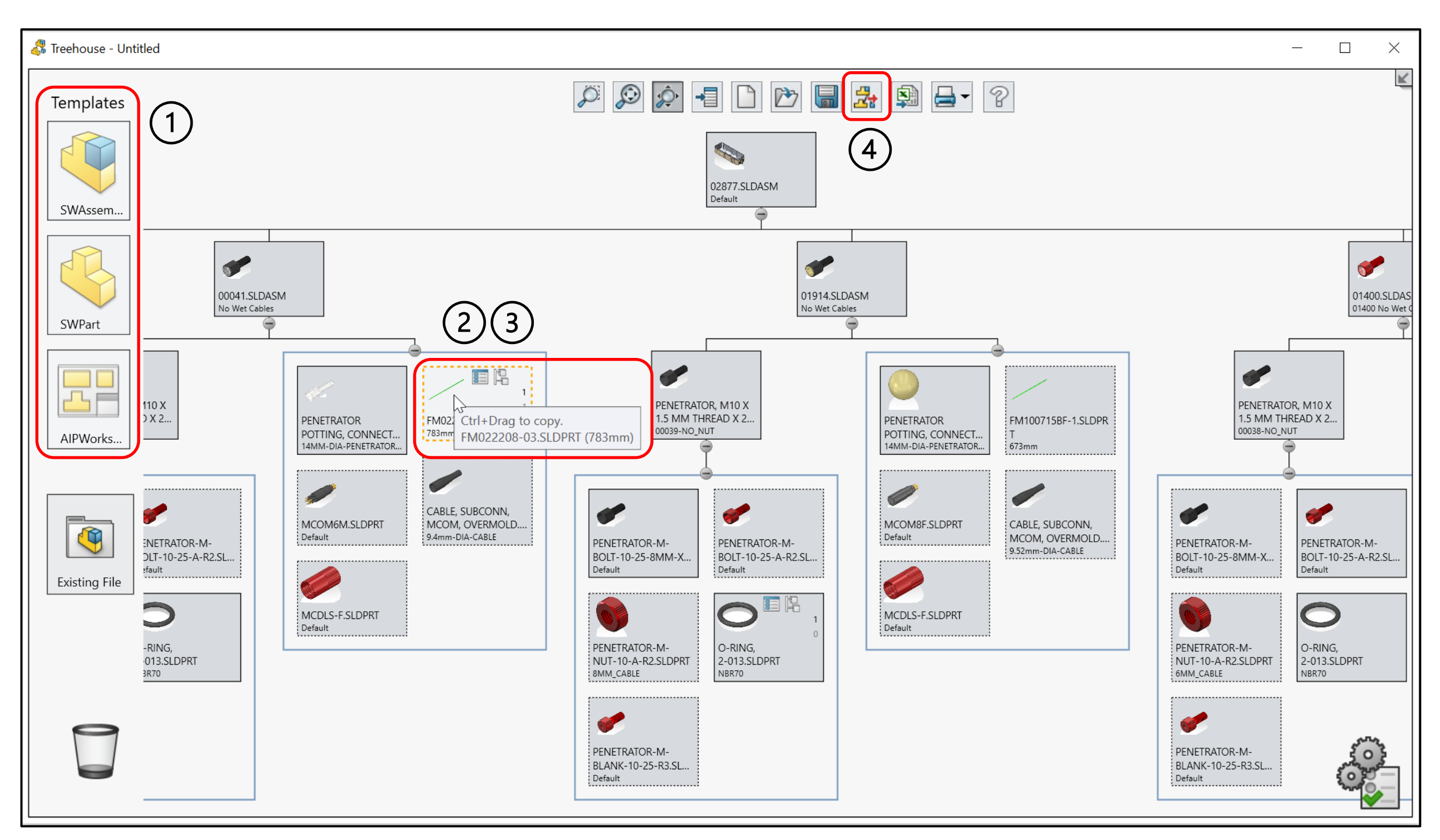

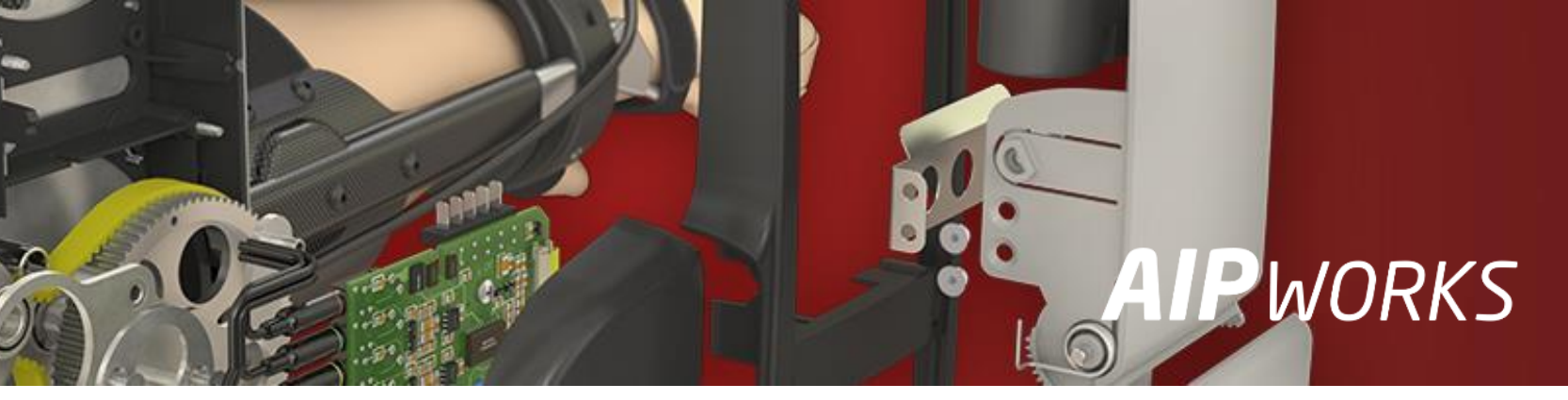

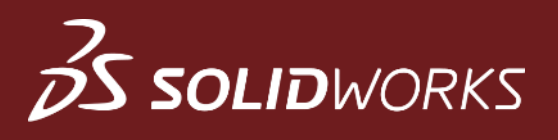

## Lisävinkkejä - Mallien sijainti

- PDM joko SW 3DX-pilvi tai perinteinen SQL-pohjainen palvelin, parhaat vaihtoehdot useamman suunnittelijan ympäristöön (dokumenttien käsittely lokaalisti = nopea)
- Pilvi Dropbox, OneDrive jne., hyviä vaihtoehtoja yhden suunnittelijan tarpeisiin
- Verkkolevy yleensä varmistettu mutta riippuen yhteyksistä voi olla todella hidas käyttää
- Lokaali (oma levy) nopea käyttää mutta riskialtis jos varmuuskopiointi ei ole riittävällä tasolla, muilla ei pääsyä

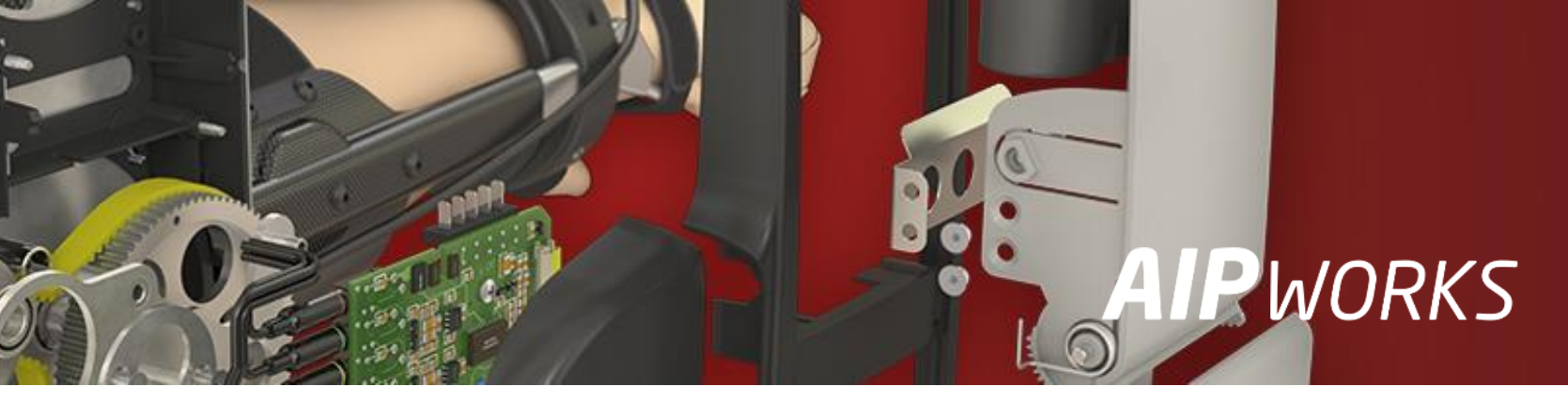

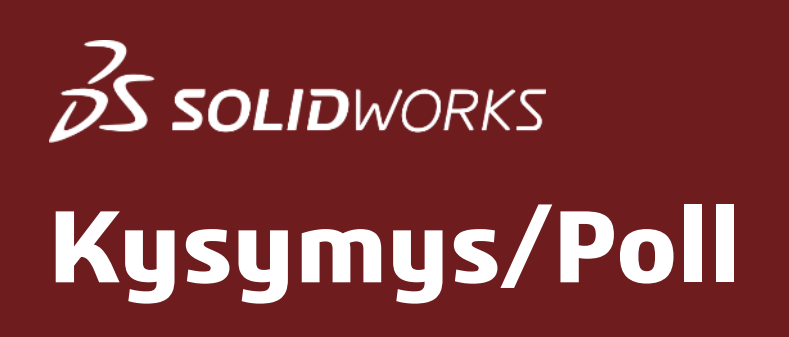

### Mitä kevennystekniikoita voisit hyödyntää?

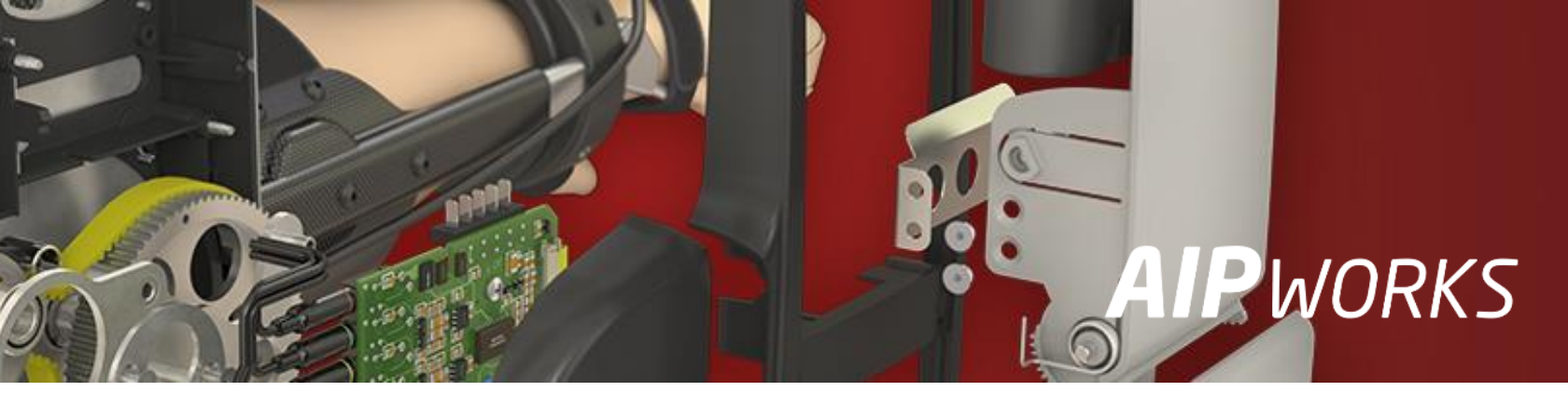

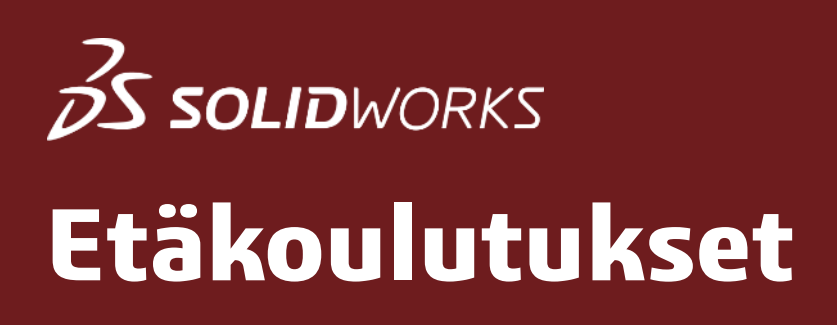

## AIPWorks etäkoulutus

### aipworks.fi/koulutus/

### **AIP**WORKS

Jouni Jalkanen 3D-Kaveri 010 325 6160 jouni.jalkanen@aipworks.fi www.aipworks.fi

### **AIP**WORKS

Jesse Kontio 3D-Kaveri

010 325 6160 jesse.kontio@aipworks.fi www.aipworks.fi

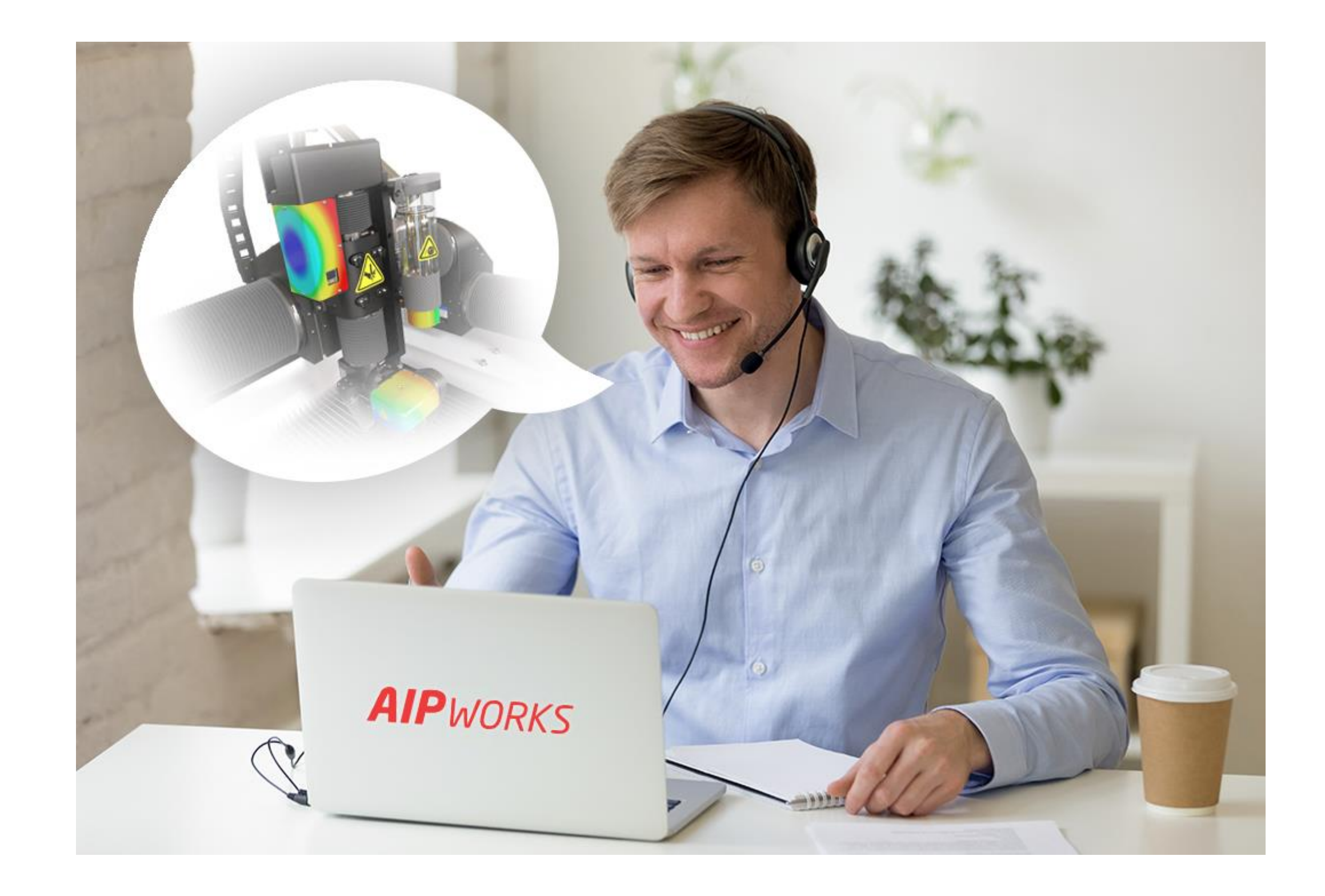

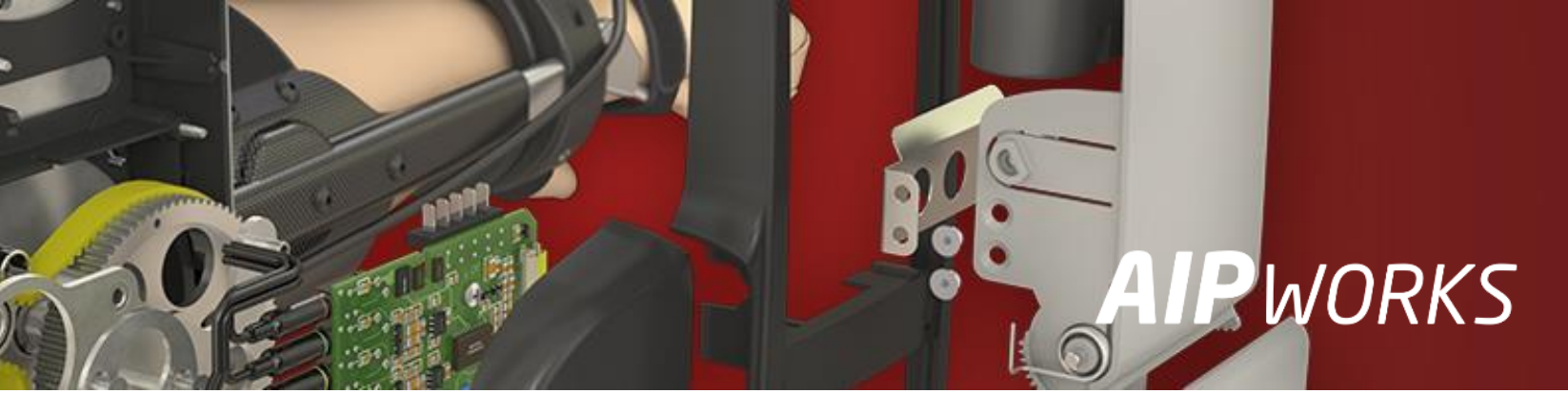